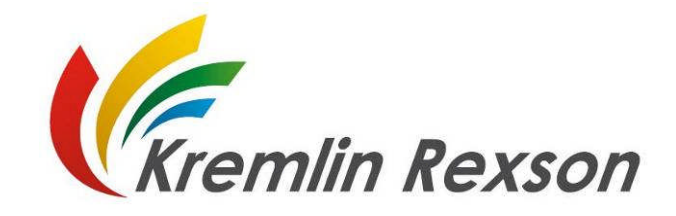

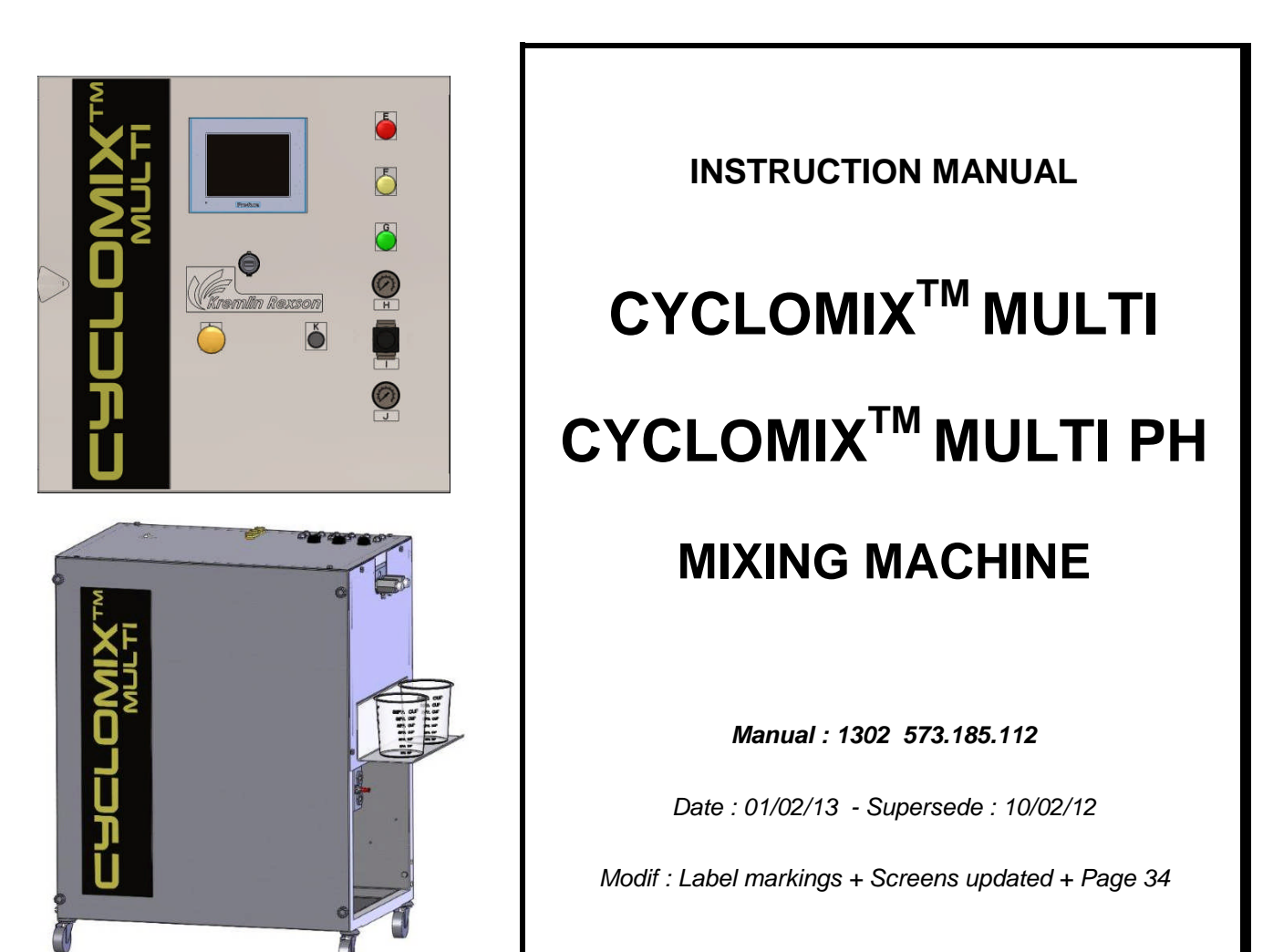

# TRANSLATION OF THE ORIGINAL MANUAL

IMPORTANT : before assembly and start-up, please read and clearly understand all documents relating to this equipment (professional use only).

PICTURES AND DRAWINGS ARE NON CONTRACTUAL. WE RESERVE THE RIGHT TO MAKE CHANGES WITHOUT PRIOR NOTICE.

# **KREMLIN REXSON**

150, avenue de Stalingrad 93 245 - STAINS CEDEX – France

Téléphone : 33 (0)1 49 40 25 25 Fax : 33 (0)1 48 26 07 16

www.kremlin-rexson.com

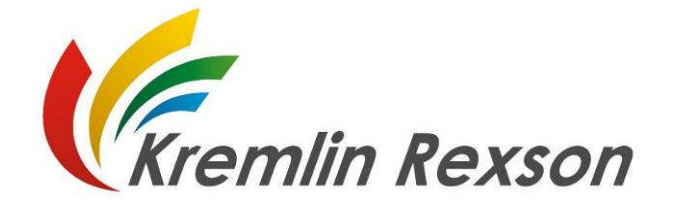

### TABLE OF CONTENTS

| 1.  | GENERAL SAFETY INSTRUCTIONS                                                          | 3    |
|-----|--------------------------------------------------------------------------------------|------|
|     | ■ INSTALLATION REQUIREMENTS                                                          | 3    |
|     | EQUIPMENT REQUIREMENTS                                                               | 3    |
|     | <ul> <li>MAINTENANCE REQUIREMENTS</li> <li>ENVIRONMENT</li> </ul>                    | 4    |
| 2.  | DESCRIPTION                                                                          | 5    |
| 3.  | OPERATING PRINCIPLE                                                                  | 7    |
| 4.  | TECHNICAL FEATURES                                                                   | 8    |
| 5.  | INSTALLATION                                                                         | 8    |
|     | ■ DESCRIPTION OF THE LABEL MARKINGS                                                  | 8    |
|     | ■ INSTALLATION DIAGRAMS                                                              | 9    |
| ~   | CONNECTION OF THE CONTROL BAY AND OF THE MATERIAL PART                               | . 11 |
| 0.  |                                                                                      | .13  |
|     | DRIVING FROM THE MACHINE     SWITCHING ON THE MACHINE                                | .13  |
| 7.  | FIRST SWITCHING ON                                                                   | .14  |
| 8.  | FIRST PLACING INTO OPERATION                                                         | . 15 |
|     | ■ FLUSHING OF THE PUMPS AND OF THE MACHINE INTO SOLVENT                              | . 15 |
|     | ■ START-UP OF THE MACHINE                                                            | . 15 |
| 9.  | APPLICATION PROGRAMMING                                                              | . 16 |
|     | LIST OF THE PARAMETERS                                                               | . 17 |
|     | <ul> <li>EXPLANATION OF THE PARAMETERS</li> <li>PARAMETERS OF THE PROGRAMS</li></ul> | . 10 |
|     | SET UP THE PRIMING                                                                   | .24  |
|     | BASE FLUSHING PARAMETER                                                              | . 25 |
|     | BASE AND CATALYST CALIBRATION PARAMETER                                              | . 26 |
| 10. | MANUAL PRODUCTION                                                                    | . 27 |
| 11. | CHANGE OF PROGRAM                                                                    | . 28 |
| 12. | ВАТСН                                                                                | . 29 |
| 13. | MIXING TEST                                                                          | . 30 |
| 14. | WEEKEND FLUSHING OR PRODUCTION FLUSHING                                              | . 31 |
| 15. | OTHER MENUS                                                                          | . 32 |
|     |                                                                                      | . 32 |
| 46  |                                                                                      | . 35 |
| 16. |                                                                                      | . 30 |
| 17. |                                                                                      | . 37 |
| 18. | DISASSEMBLY - REASSEMBLY                                                             | . 42 |
|     |                                                                                      | . 42 |
| 19. | PREVENTIVE MAINTENANCE PLAN                                                          |      |
|     |                                                                                      | -    |

### ADDITIONAL DOCUMENTS :

| Declaration | EC declaration of conformity                          | Doc. 578.033.130-UK                          |
|-------------|-------------------------------------------------------|----------------------------------------------|
| Annexes     | Pneumatic and electric diagrams<br>Mixing ratio chart | Doc. 573.185.120                             |
| Spare parts | Cyclomix or Cyclomix PH                               | Doc. 573.344.050 or Doc. 573.358.050         |
|             | Color changer                                         | Doc. 573.186.112 + 573.187.050 + 573.188.050 |
|             | Flow switch                                           | Doc. 573.320.050                             |
|             | AIRMIX® filter                                        | Doc. 573.253.050                             |

### Dear Customer,

You are the owner of our new mixing machine and we would like to take this opportunity to thank you.

To make sure your investment will provide full satisfaction, special care has been taken by KREMLIN during all designing and manufacturing processes.

To obtain the best result, safe and efficient operation of your equipment, we advice you to read and make yourself familiar with this instruction and service manual. Indeed, the non-compliance with instructions and precautions stated in this manual could reduce the equipment working-life, result in operating trouble and create unsafe conditions.

# 1. GENERAL SAFETY INSTRUCTIONS

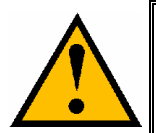

The CYCLOMIX<sup>™</sup> MULTI mixing machine control bay <u>shall</u> be installed outside the explosive area. It shall be installed in a safe area (non-explosive area according to the ATEX directive - refer to § 6).

WARNING : Any misuse of the equipment or accessories can damage them, result in serious body injury, fire or explosion hazard and reduce the equipment working life. Read, understand and comply with the safety instructions hereafter.

The personnel involved in operating and servicing this equipment must be aware of all safety requirements stated in this manual. The workshop supervisor must be certain that the personnel has perfectly understood the safety instructions and complies with them.

Read all instruction manuals as well as the tags of the equipments before operating the equipment.

Read local safety instructions and comply with them.

### ■ INSTALLATION REQUIREMENTS

### **Ground the equipments.**

Use the equipment only in a well-ventilated area to prevent from serious body injuries, fire and explosion hazards. Do not smoke in the spray area.

Never stock paints and solvents in the spray area. Always close the pots and the tins.

Keep the spray area clean and free from debris (solvent, rags,...). Read paint and solvent manufacturer's technical instructions. Spraying of some materials may result in hazardous working conditions. To protect the operator, respirator mask, hand cream and glasses are required (Refer to chapter "Safety equipment" of KREMLIN selection guide).

### EQUIPMENT REQUIREMENTS

The operating pressure of these equipments is particularly high. Consequently, some precautions must be taken in order to prevent from accidents and from unsafe working conditions.

### **O** Never exceed the components maximum working pressure of the equipment.

### **HOSES**

Do not use hoses with a maximum burst-proof pressure less than four times the maximum service pressure of the pump (see data sheet).

Be certain hoses are not crimped, leaking and not unrolled.

Be certain hoses are in good conditions and showing no evidence of damage.

### **O** Use only air hose with static conductor to connect the pump with the spray gun.

All fittings must be tight and in good condition.

### <u>PUMP</u>

### Ground the equipment (use the connection on the pump).

Do not use any product or solvent incompatible with the pump components.

Use the appropriate solvent for the material being sprayed to increase the equipment working life.

### <u>GUN</u>

Never wipe the end of the tip with the fingers.

Always depressurize air and fluid hoses before carrying out any servicing on the gun.

Never point the spray gun at anyone or at any part of the body.

### CYCLOMIX<sup>™</sup> MULTI

- Do not install the control bay in an explosive area. It shall be in a safe area (non-explosive area).
- Connect the control box to a mains supply fitted with a ground.
- **C** A earth cable fits the material box. Connect the earth cable to a ground.

Do not use any product or solvent incompatible with the machine components.

Use the appropriate solvent for the material being sprayed to increase the equipment working life.

- Sear protective glasses to protect the operator from possible discharges during the handling of the CYCLOMIX<sup>™</sup> MULTI machine test valves.
- Do not use electrostatic spraying for water-based paints or paints with a resistivity lower than 10 MΩ.

### ■ MAINTENANCE REQUIREMENTS

Guards (air motor cover, coupling shields, housings,...) have been designed for safe use of the equipment.

The manufacturer will not be held responsible for bodily injury or failure and / or damage to property due to removal or partial removal of the guards.

### Never modify these equipments.

Check them daily, keep them in a good condition and replace the worn parts only with KREMLIN parts.

Before cleaning or removing components of the equipment, it is compulsory :

- 1 to stop the air supply,
- 2 to open the gun fluid circuit to depressurize the hoses,
- 3 to shut off the machine electrical supply,
- 4 to open the drain valves.

### ENVIRONMENT

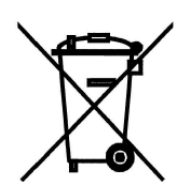

This equipment consists of a label plate with the name of the manufacturer, the equipment part number, the interesting informations to use correctly the equipment (pressure, voltage...) and the above pictogram.

The equipment is designed with and consists of high quality materials and components which can be re-used.

The 2002/96/EC European Directive covers all equipments with a crossed-out bin pictogram. Please inform yourself about the collection systems for electric and electronic equipments.

Please act according to local rules and **do not throw the old equipments with household wastes**. A correct disposal of the old equipment will help prevent negative consequences for the environment and health.

# 2. **DESCRIPTION**

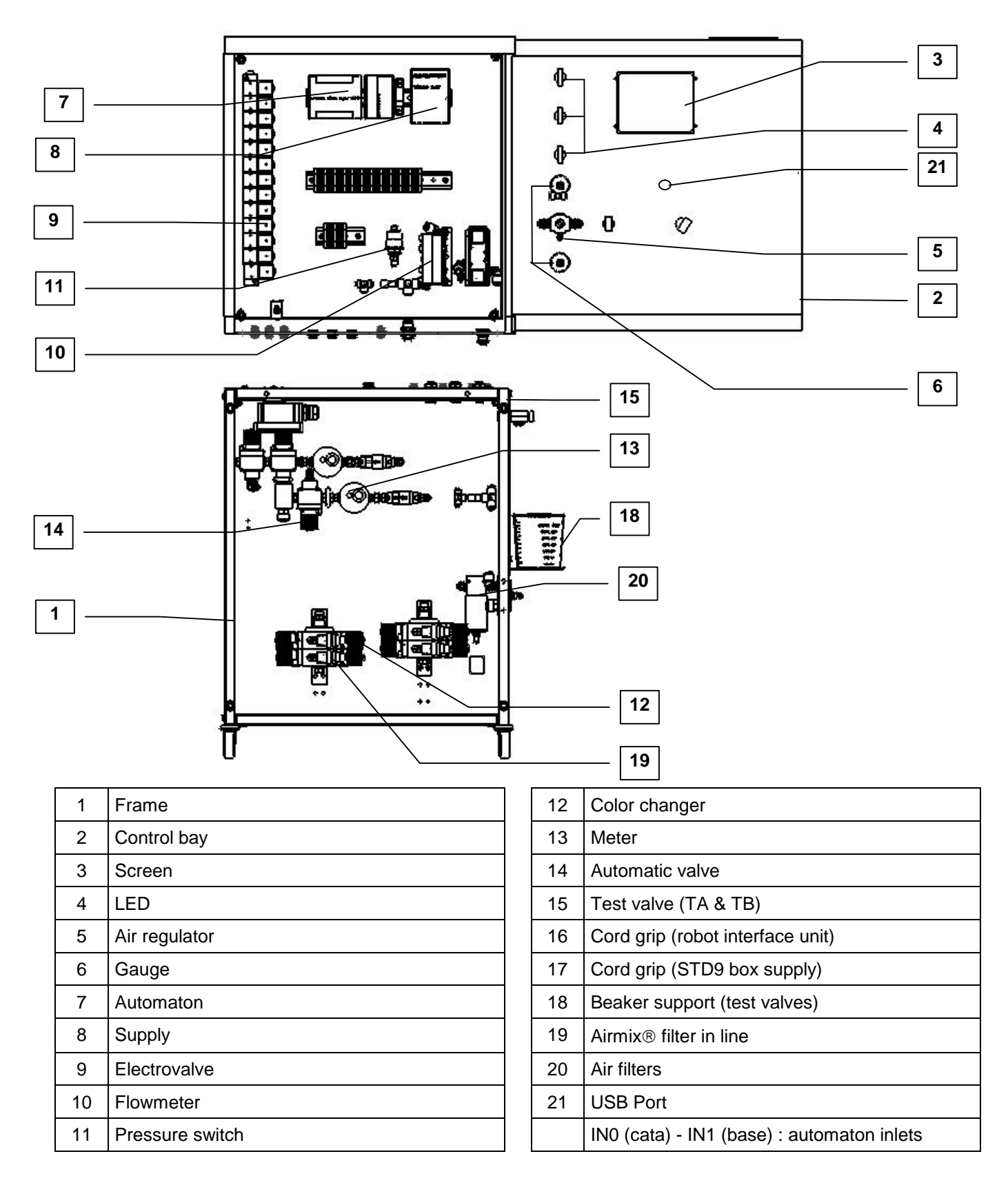

The CYCLOMIX<sup>™</sup> MULTI mixing machine is designed for applying two-component paints and varnishes (water-based or solvanted). It is available for 3 technologies of application : pneumatic spraying, AIRMIX® spraying, AIRLESS® spraying (maximum pressure : 200 bar / 2,900 psi).

It comes in an independent and moving form. It is only supplied with compressed air (maximum 6 bar / 87 psi). It consists of : a control bay with automaton and electropneumatic control components, a frame with a module that receives the volumetric meters and the automatic valves for materials and solvents.

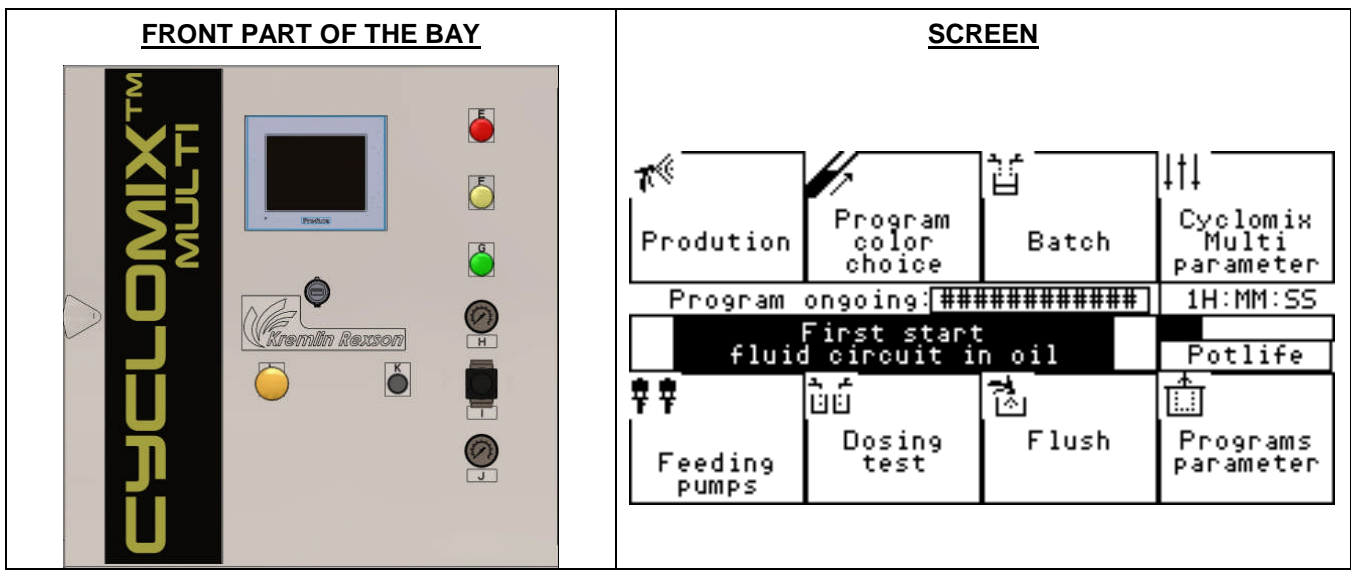

| Ind. | Description        | Function                                                       |
|------|--------------------|----------------------------------------------------------------|
| E    | Red LED            | Fault                                                          |
| F    | Orange LED         | Operating (except production)                                  |
| G    | Green LED          | Production                                                     |
| Н    | Gauge              | Reading of the spraying air pressure (gun)                     |
| I    | Air regulator      | Adjustment of the spraying air pressure (gun)                  |
| J    | Gauge              | Reading of the CYCLOMIX <sup>™</sup> MULTI air supply pressure |
| К    | Black push-button  | Emergency flushing if electricity shut off                     |
| L    | Yellow push-button | Function stop                                                  |

The machine is totally programmable via a man/machine interface. The screen indicates continuously, by a simple identification, the statuses of the machine and enables to have access to the essential functionalities : ON / OFF - FLUSHING - PRODUCTION.

The informations relating to the operating of the machine (real-time display of the ratio, of the consumption...) can be read on the LCD screen.

The CYCLOMIX<sup>™</sup> MULTI saves continuously the instantaneous consumptions of base, catalyst and solvent as well as the total consumptions and the emissions of Volatile Organic Compounds (VOC) during the operating of the machine.

On the cover plate, there are two cord grips. They are useful for the interface unit with a robot in the situation of an automatic spraying and for supplying a STD9 box (115V / 230V) in the situation of using an electrostatic gun.

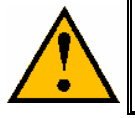

Do not use electrostatic spraying for water-based paints or paints with a resistivity lower than 10  $M\Omega.$ 

# 3. OPERATING PRINCIPLE

The BASE and CATALYST materials are sent to the mixing machine from pumps or pressure tanks.

Each material crosses a piloted valve and a meter. The cycle begins with the simultaneous opening of the CATALYST and BASE valves. The 2 meters send their informations to the computer that shuts off the catalyst valve when the computerized mixing ratio is reached.

The mixing process is based on a base constant flow. The catalyst flow is injected low in frequency. The injection is made directly into the base flux at the mixer level.

The automaton checks continuously the mixing ratio and if it notices a fault that it cannot correct, an alarm is activated. The machine goes on safety mode.

### Example of machine : 2 catalysts and 3 colors

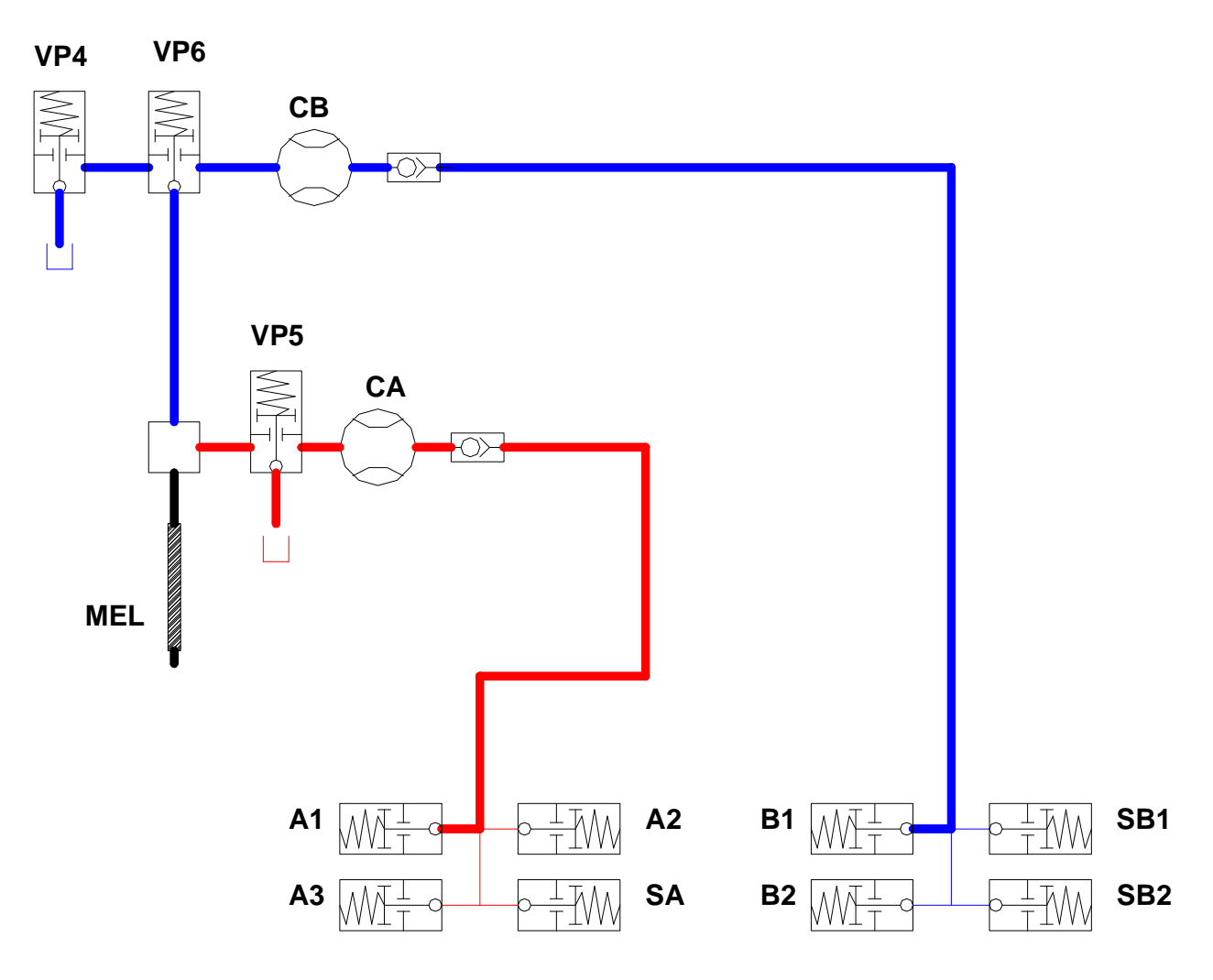

| A1  | Base 1 piloted valve         | SB2 | Cata 2 solvent piloted valve |
|-----|------------------------------|-----|------------------------------|
| A2  | Base 2 piloted valve         | VP4 | Cata test piloted valve      |
| A3  | Base 3 piloted valve         | VP5 | Base test piloted valve      |
| SA  | Base solvent piloted valve   | VP6 | Injection piloted valve      |
| B1  | Cata 1 piloted valve         | CA  | Base meter                   |
| SB1 | Cata 1 solvent piloted valve | СВ  | Cata meter                   |
| B2  | Cata 2 piloted valve         | MEL | Mixer                        |

# 4. TECHNICAL FEATURES

| Number of colors : from 1 to 7                  | Voltage : 230V / 115V - 75W                                                     |
|-------------------------------------------------|---------------------------------------------------------------------------------|
| Number of catalyst : from 1 to 3                | Minimum air pressure : 4 bar / 58 psi                                           |
| Solvent and water-based paints compatibility    | Fluid pressure : from 2 to 200 bar / from 29 to 2900 psi                        |
| Possibility of automatic piloting via robot     | Weight : 65 kg / 143 lbs                                                        |
| Control external PLC                            | Control box dimension :                                                         |
| Batch                                           | $\Rightarrow$ I = 600 mm / 23.6", h = 600 mm / 23.6",                           |
| Different access levels to the software         | depth = 210 mm / 8.27"                                                          |
| Multilingual display                            | Material box dimension :<br>$rac{1}{rac{1}{2}} = 600 \text{ mm} / 22.6^{\circ}$ |
| Display on the screen, in text form of the      | 4 = 400  mm / 23.6  ,   m = 770  mm / 30.3  ,                                   |
| machine operating, parameters, alarms and       | Stainless steel fluid circuit (base and catalyst) for                           |
|                                                 | Cyclomix multi standard                                                         |
| Mixing permanent check                          | 316 L stainless steel catalyst circuit for Cyclomix multi<br>PH                 |
| Adjustable threshold alarm                      | Adjustable mixing ratio : from 0,6/1 to 20/1 and one                            |
| Adjustable pot-life indicator                   | component (BASE volume / CATALYST volume) (from 166% to 5% and 0%)              |
| Automatic mixing control cycle                  | Measure precision : 1 %                                                         |
| Automatic flushing cycle                        | Mixed fluid flow : from 50 to 2000 cm3/mn                                       |
|                                                 | Fluid viscosity : from 30 to 5000 cps                                           |
| l otal indicator for base, catalyst and solvent |                                                                                 |
|                                                 | Auto week                                                                       |
|                                                 | Auto-wash                                                                       |
|                                                 |                                                                                 |
|                                                 | Fiber optic kit                                                                 |

# 5. INSTALLATION

### ■ DESCRIPTION OF THE LABEL MARKINGS

The CYCLOMIX<sup>TM</sup> MULTI machine is fitted with 2 label markings : a label marking on the control box and another one on the material box.

|                     | o<br>Femilin Rexson<br>stains france<br>C C E         |
|---------------------|-------------------------------------------------------|
| Tension             |                                                       |
| P air               |                                                       |
| P prod              |                                                       |
| Serie/Serial        |                                                       |
| Ref                 |                                                       |
| Phase               |                                                       |
| Fréquence           |                                                       |
| Ampérage            |                                                       |
| NE PAS<br>DO NOT DI | DEBRANCHER SOUS TENSION<br>SCONNECT WHILE POWER IS ON |

Label marking on the control box (box located outside the spray booth)

|                       | Z<br>EMMIN REXSON<br>STAINS FRANCE | 0 |
|-----------------------|------------------------------------|---|
| (⊂ (€ <b>€ €</b> 112G |                                    |   |
| P air                 |                                    |   |
| P prod                |                                    |   |
| Serie/Serial          |                                    |   |
| Ref                   |                                    |   |
| NE PAS DEBR           | ANCHER SOUS TENSION                |   |
| DO NOT DISC           | ONNECT WHILE POWER                 |   |
| IS ON                 |                                    |   |
| 0                     |                                    |   |

### Label marking on the material box

(material box located inside the spray booth  $\rightarrow$  marking in accordance with the ATEX directive)

| KREMLIN REXSON<br>STAINS FRANCE | Name and address of the manufacturer                                                   |
|---------------------------------|----------------------------------------------------------------------------------------|
| CE 🖾 II 2 G                     | $\begin{array}{llllllllllllllllllllllllllllllllllll$                                   |
| Tension                         | CYCLOMIX <sup>™</sup> MULTI machine voltage                                            |
| P air                           | Maximum air pressure                                                                   |
| P prod                          | Maximum fluid pressure                                                                 |
| Serie / Serial                  | Number given by KREMLIN REXSON. The two first numbers indicate the manufacturing year. |
| Ref                             | CYCLOMIX <sup>™</sup> MULTI machine part number                                        |
| Phase                           | Single phase                                                                           |
| Fréquence                       | 50-60Hz / Mains frequency                                                              |
| Ampérage                        | Maximum current used                                                                   |

### ■ INSTALLATION DIAGRAMS

### **1 - INSTALLATION OF THE FLUID PART IN A SPRAYBOOTH**

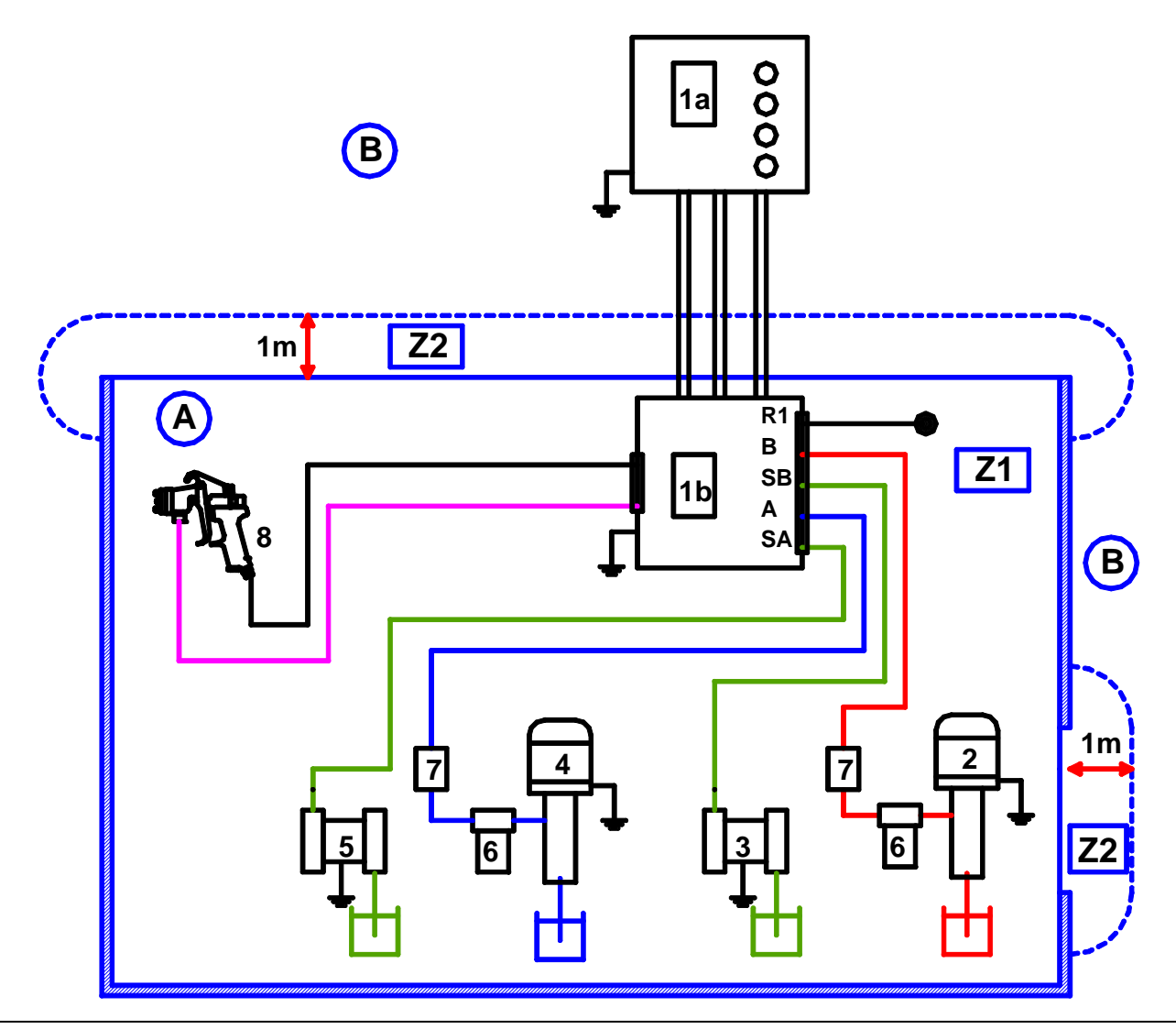

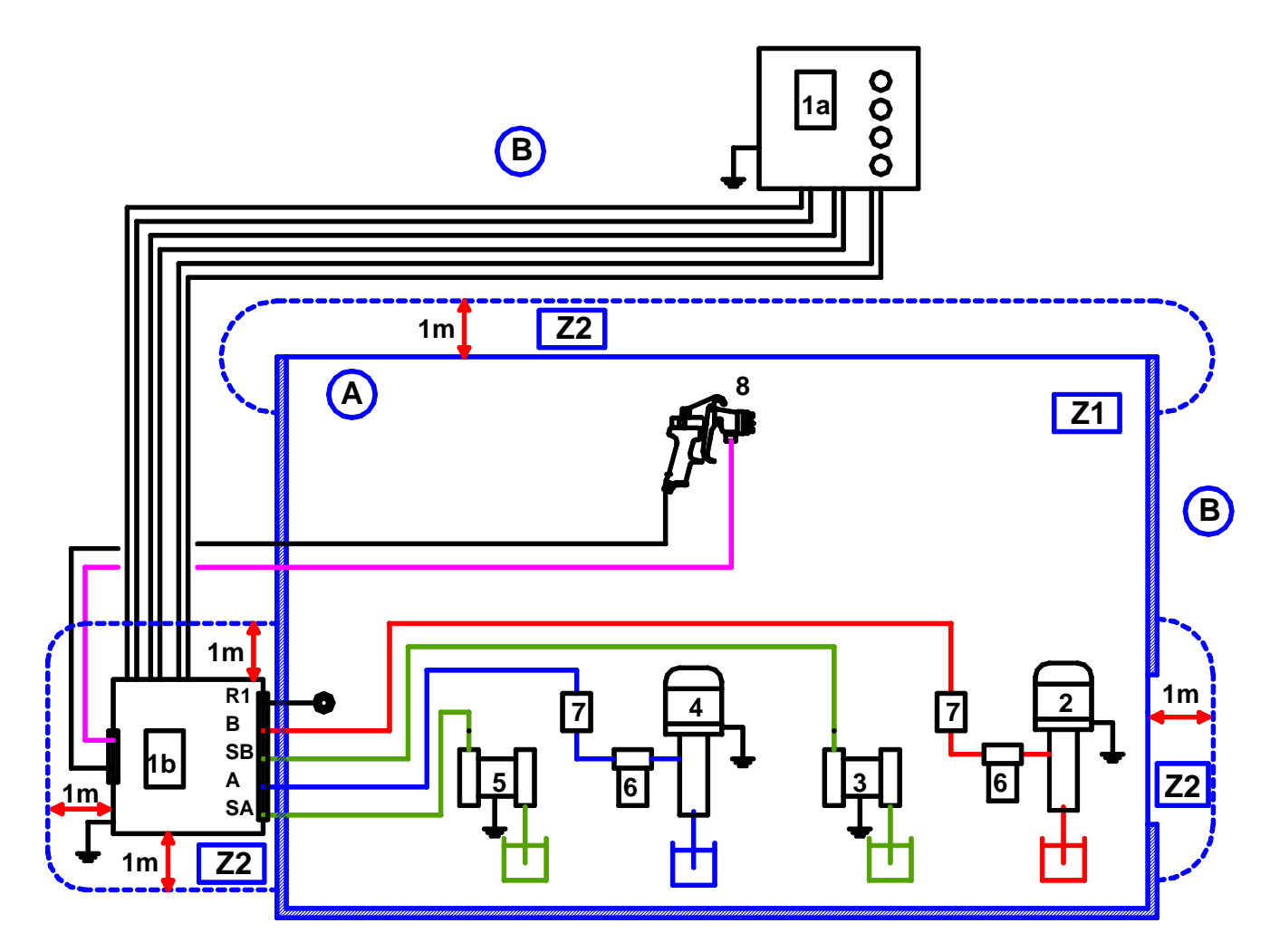

| А | Explosive area : area 1 (Z1) or area 2 (Z2)<br>(spray booth) | 4 | BASE pump                |
|---|--------------------------------------------------------------|---|--------------------------|
| В | Non-explosive area (safe area)                               | 5 | SOLVENT pump (base)      |
| 1 | CYCLOMIX <sup>™</sup> MULTI mixing machine                   | 6 | Filter                   |
|   | 1a : Control bay                                             |   |                          |
|   | 1b : Fluid part                                              |   |                          |
| 2 | CATA pump                                                    | 7 | Fluid pressure regulator |
| 3 | SOLVENT pump (cata)                                          | 8 | Gun                      |

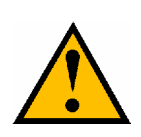

The 1 m / 39.37" distance indicated in these diagrams is given for information only and holds harmless KREMLIN REXSON. The user is liable for the exact delimitation of the areas which depends on the material used, the material environment and on the use conditions (refer to EN 60079-10 standard). The 1 m / 39.37" distance could be adapted if the analysis carried out by the used requires it.

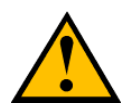

Connect the control box to a mains supply fitted with a ground.

A earth cable fits the material box. Connect the earth cable to a ground.

### ■ CONNECTION OF THE CONTROL BAY AND OF THE MATERIAL PART

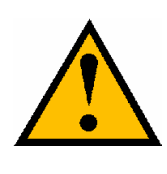

The control box of the CYCLOMIX<sup>™</sup> MULTI mixing machine must be outside the spray booth.

Check the mains voltage and the voltage of the CYCLOMIX<sup>™</sup> MULTI machine.

The CYCLOMIX<sup>TM</sup> MULTI must be connected to a clean and dry compressed air network (minimum 4 bar / 58 psi) and to a single-phase electric supply (230 V / 115V). An air filter installed on the air supply of the machine equips the CYCLOMIX<sup>TM</sup> MULTI.

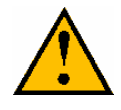

# The length of the connections between the control bay and the material part must not exceed 10 meters.

Assemble fluid hoses and air hoses between the pumps and the CYCLOMIX<sup>™</sup> MULTI and between the CYCLOMIX<sup>™</sup> MULTI and the gun. When choosing fluid hoses, respect the pressures delivered by the pumps. For the air hoses, assemble antistatic hoses.

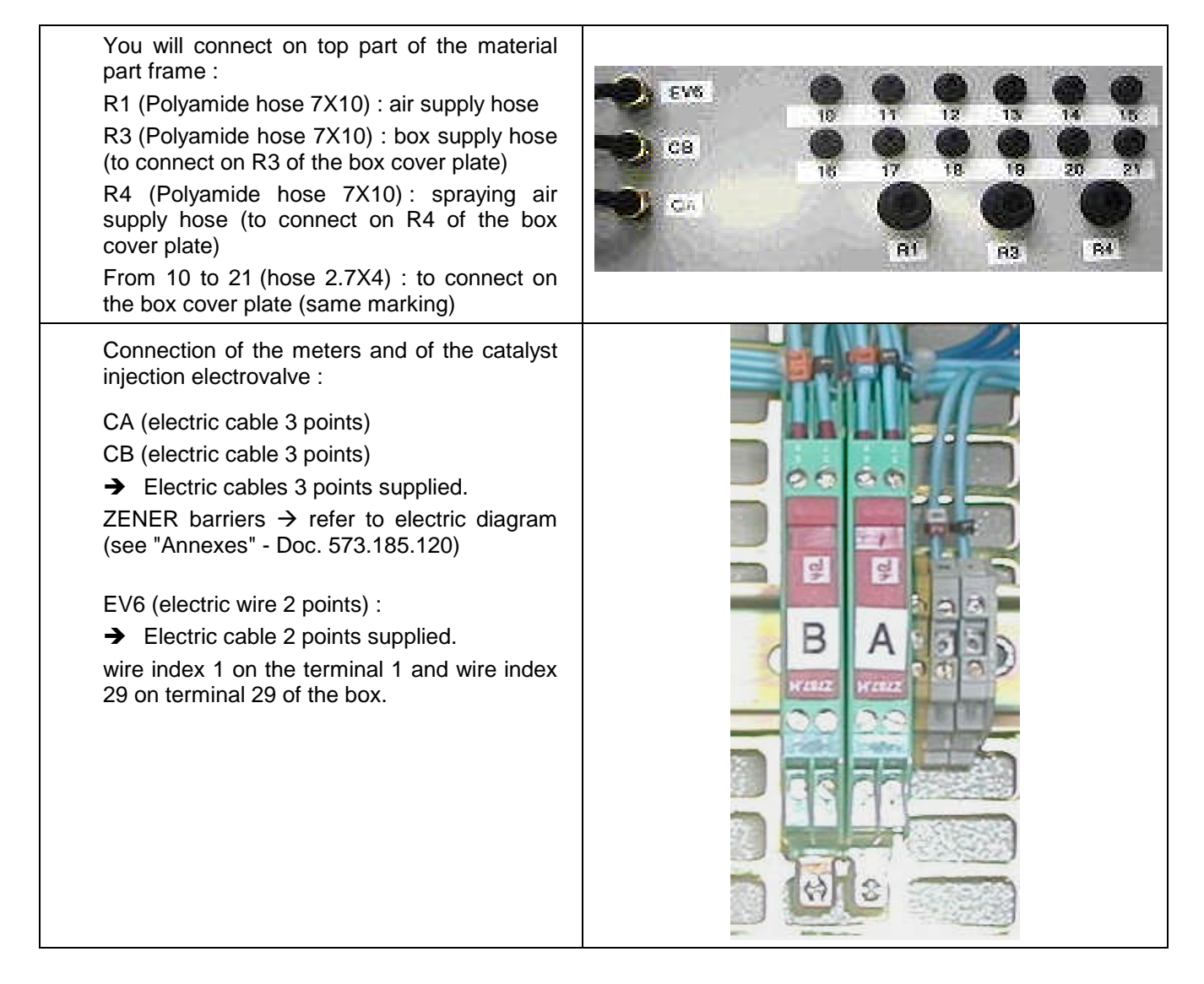

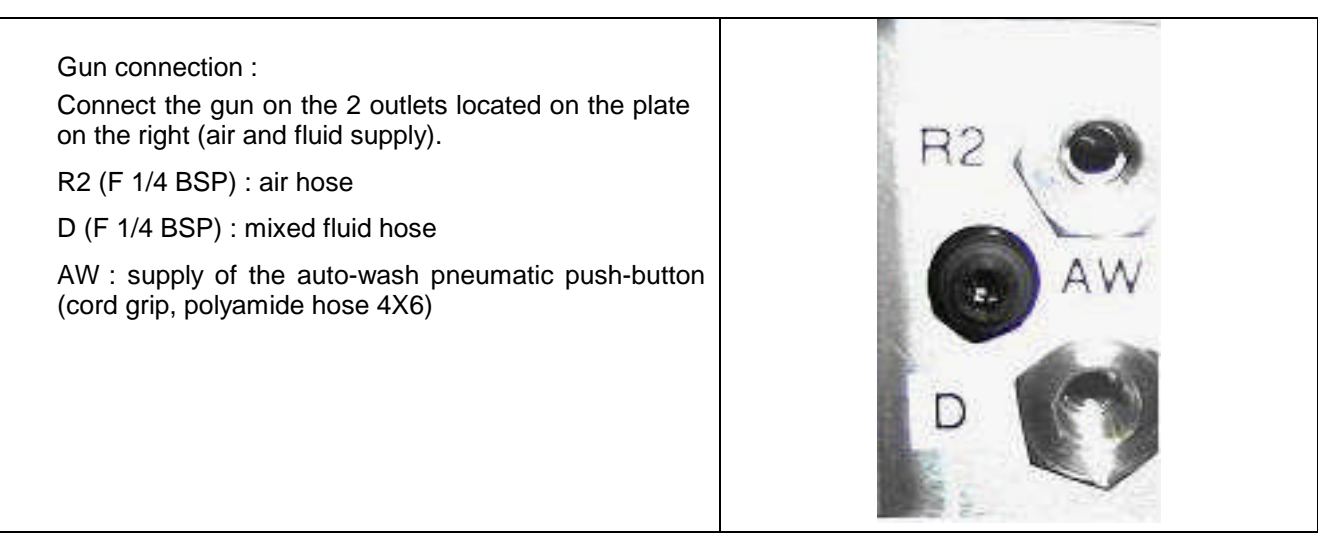

Some Airmix ® in line filters are mounted on the base and catalyst color changers.

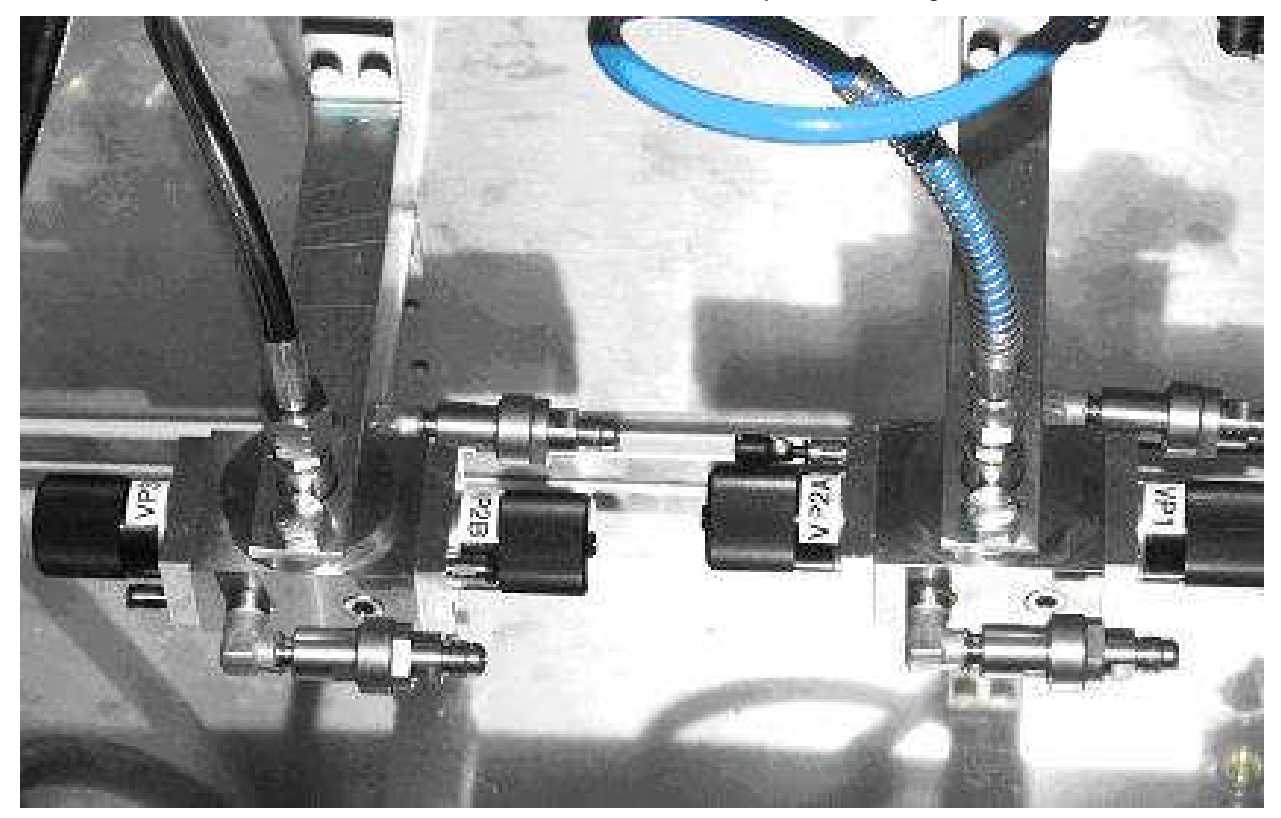

In the standard version, # 6 screens come with filters. They must be adapted to the material to be mixed and changed if necessary (refer to Spare parts).

Hoses with fittings : fluid hoses on the Airmix® filters = male 1/2 JIC.

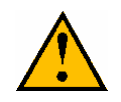

Assemble filters at the outlet of the BASE and CATA pumps. Assemble pressure regulators at the outlet of the BASE and CATA pumps.

Sefore connecting the CYCLOMIX<sup>™</sup> MULTI, be certain the mains voltage is the same than the one of the machine (230 V).

If no, open the door of the bay and switch over the supply switch (ind.8) (230V  $\rightarrow$  115V).

Unscrew all regulators before supplying air to the installation.

Shut off the test valves (TA & TB).

# 6. OPERATING

### DRIVING FROM THE MACHINE

### **SCREEN**

The different menus and the informations relating to the machine are displayed on the screen.

Read carefully the messages and follow the instructions to operate the machine.

To surf from a menu to another, depress the screen.

### SWITCHING ON THE MACHINE

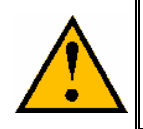

The placing of the system into operation requires that the BASE, CATALYST and SOLVENT drums are full enough to ensure the production.

Connect the gun before placing the system into operation.

Supply control bay via the safety isolating switch (single-phase electric supply = 230 V/115V).

Switch on the bay (switch located on the side of the bay).

Supply air to the material part (index « R1 » minimum 4 bars / 58 psi), then connect the index R3 of the material part to the index R3 of the CYCLOMIX<sup>TM</sup> MULTI control bay.

The supply pressure is read on the gauge located on the front part of the bay (index « J »).

Supply air to the pumps' air regulators (BASE, CATALYST, SOLVENT).

When switching on the bay, a menu is displaced on the screen.

Nota : Parameters have been programmed in the factory before the delivery of the machine. You must adapt the parameters to the use. They must be modified by an authorized person (refer to list of parameters).

# 7. FIRST SWITCHING ON

### STANDARD MENU

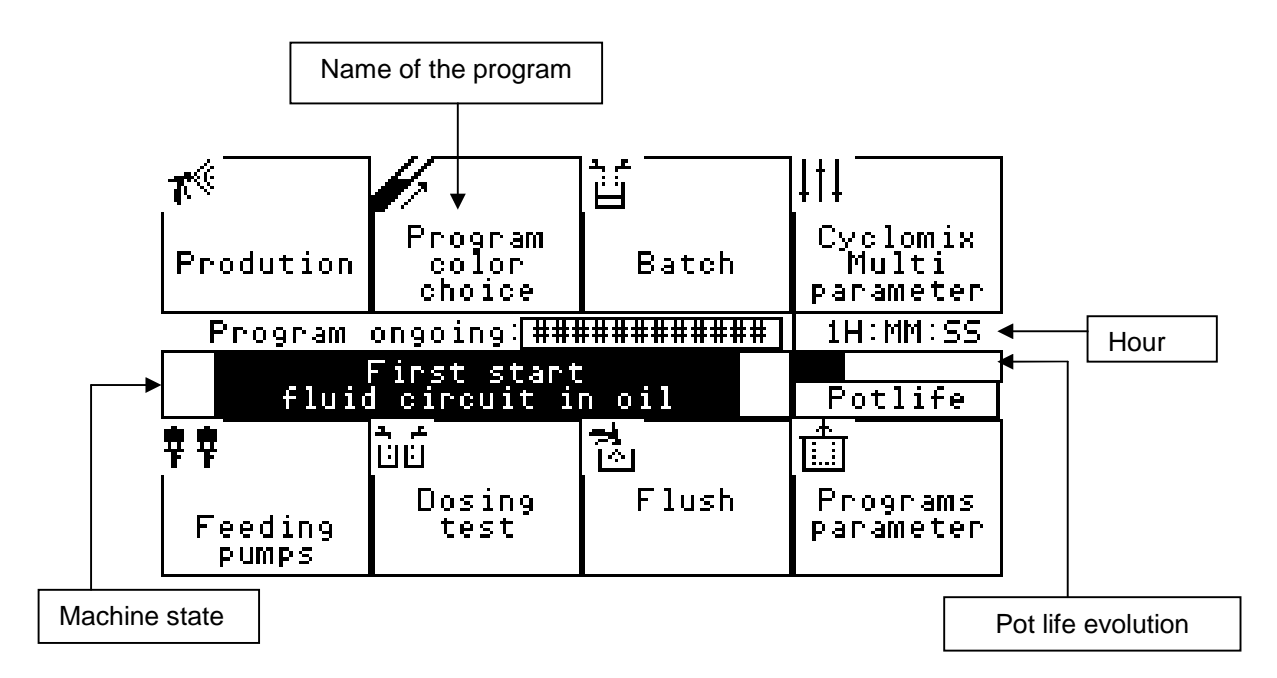

| Production           | Enables to make a priming then produce according to the parameters defined                               |
|----------------------|----------------------------------------------------------------------------------------------------|
| Program choice       | Enables to choose a program to produce                                                                   |
| Batch                | Enables to deliver a quantity of mixed material to define via TA & TB                                    |
| Cyclomix parameters  | Enables to enter into the CYCLOMIX <sup>™</sup> MULTI parameters                                         |
| Pump priming         | Enables to prime the pumps during the first starting up                                                  |
| Carry out a test     | Enables to carry out a mixing ratio test                                                                 |
| Flush the cyclomix   | Enables to flush the CYCLOMIX <sup>™</sup> MULTI with solvent                                            |
| Programs' parameters | Enables to view, modify or print the parameters of each program as well as the consumptions of materials |

Read the messages displayed on the screen and follow the instructions to operate the machine.

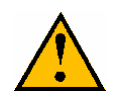

Go to " Program choice" <u>each time you start</u> the machine to confirm the shade in progress.

# 8. FIRST PLACING INTO OPERATION

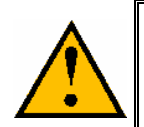

During that first placing into operation, it is compulsory to have all the pumps into solvent as well as the machine to ensure the good quality of the fluid get by the CYCLOMIX<sup>™</sup> MULTI.

### ■ FLUSHING OF THE PUMPS AND OF THE MACHINE INTO SOLVENT

- Carry out the connection indicated at § 6 (INSTALLATION).
- Shut off the 2 test outlets TA and TB and place a receptacle under these ones.
- Start the pumps with solvent and increase the fluid pressure to 1 bar / 14.5 psi.
- On the page of the display main menu, input «Pumps' priming».

The following view is displayed :

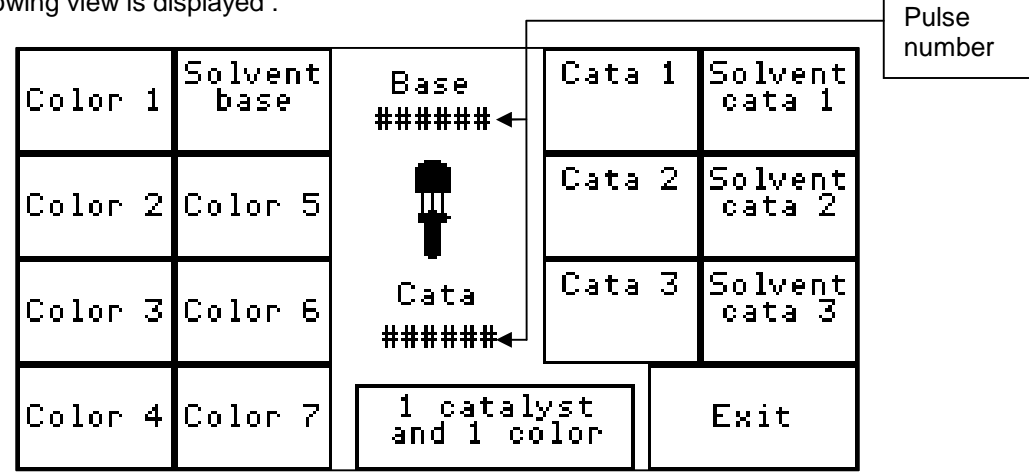

Keep the name of the pump pressing and open the corresponding test outlet so that the fluid drains off.

Let flow during 1 minute and check that the activated meter pulse number counts properly.

Nota : The keys corresponding to the colors and to the catalysts which are not present in the installation are inactive.

### START-UP OF THE MACHINE

- Start-up the pumps with materials.
- Shut off the test outlets TA and TB.
- Put the fluids at the pressure of production. Do not forget that the pressure of the catalyst must be **higher** than the one of the base (about **5% to 10%**).
- Keep the name of the pump pressing and open the corresponding test outlet gently so that the fluid drains off. Let flow until clean material drains off.
- We advice you to open the solvent pump between each priming to flush the test outlet.
- Important : before exiting that page, you must end with the solvent pumps to flush properly the test outlets.
- The CATALYST pressure must always be higher from 5 to 10% than the BASE pressure.

# 9. APPLICATION PROGRAMMING

To modify the parameters of the CYCLOMIX<sup>TM</sup> MULTI, depress «Cyclomix parameter» in the page of the main menu.

The following view is displayed :

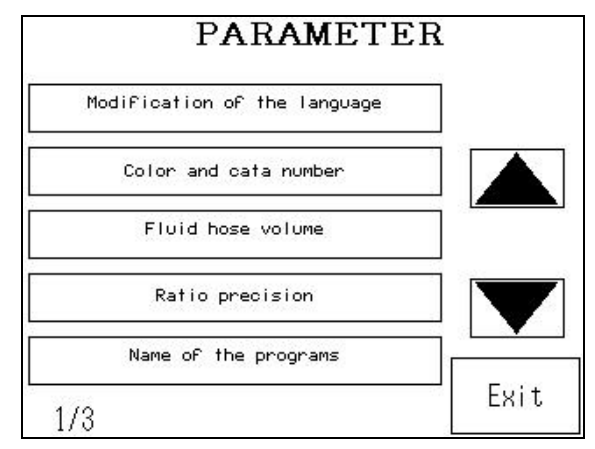

To shift from a parameter to another, use the arrows  $\bigstar$  or  $\blacktriangledown$ .

Select the parameter to alter.

To quit the menu PARAMETER, enter «END».

The parameters are pre-programmed in the factory. They must be modified (by an authorized person) to adapt themselves to the fluids. A "LOGIN" window will be displayed if you depress the parameter if necessary.

The LOGIN key enables to introduce yourself and give access rights via a password to make the modifications possible.

Password by default : Maintenance : A

Person in charge : C

User : Ø

(Letter in capital)

When there are parameters with various datas, select the data to alter (depress it).

To alter a digital value, select the keyboard.

Example :

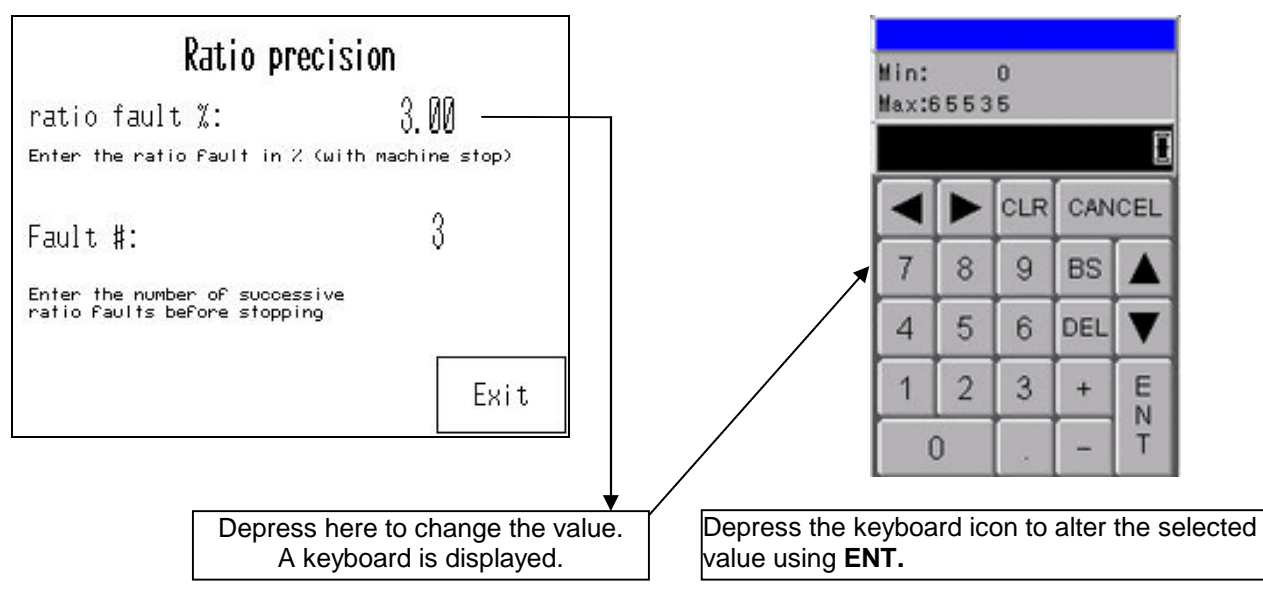

### ■ LIST OF THE PARAMETERS

| Parameters                           | Description                                                                                  | Factory<br>adjustment                   | Your<br>adjustments | Your<br>adjustments | Access |
|--------------------------------------|----------------------------------------------------------------------------------------------|-----------------------------------------|---------------------|---------------------|--------|
| Language                             | French, English, German, Italian,<br>Spanish                                                 | French                                  |                     |                     | C / A  |
| Number of<br>colors and<br>catalysts | 1 catalyst / 1 color<br>/ 3 colors<br>/ 5 colors<br>/ 7 colors                               | 1 catalyst /<br>1 color                 |                     |                     | C / A  |
|                                      | 2 catalysts / 3 colors<br>/ 5 colors<br>3 catalysts / 3 colors                               |                                         |                     |                     |        |
| Material hose volume                 | Material hose volume : xxxxx c.c.                                                            | 150 c.c                                 |                     |                     | C / A  |
| Ratio fault                          | Ratio % : I xx %     ◀<br>Nb of faults : I xxx    ▶                                          | 5 %<br>3                                |                     |                     | C / A  |
| Name of the programs                 | This parameter enables to give a name to the programs.                                       | 1<br>2<br>↓<br>15                       |                     |                     | All    |
| Solvent flow fault                   | Base max time I xxxx s<br>Cata max time I xxxx s                                             | 300 s<br>300 s                          |                     |                     | C / A  |
| Flushing of the test outlets         | Value xxxx s                                                                                 | 60 s                                    |                     |                     |        |
| Atomizing air                        | With air / Without air                                                                       | With air                                |                     |                     | C / A  |
| Auto-wash                            | Use of the AUTO-WASH<br>AUTO-WASH OFF                                                        | AUTO-WASH<br>OFF                        |                     |                     | C / A  |
| Automatic                            | AUTOMATIC use<br>AUTOMATIC OFF                                                               | AUTOMATIC<br>OFF                        |                     |                     | C /A   |
| Flow limiting                        | Max flow limiting : I xxxxx ↓<br>Mini flow limiting : I xxxxx ▶                              | 32 767<br>0                             |                     |                     | C/A    |
| Panel view configuration             | CPU V : ##<br>Set up                                                                         | Program<br>version<br>Display<br>system |                     |                     | All    |
| Servicing                            | Flowmeters<br>Outlets                                                                        |                                         |                     |                     | A      |
| Flowmeter<br>Servicing               | CATA Flowmeter : I xxxxx<br>BASE Flowmeter : I xxxxx                                         | 0<br>0                                  |                     |                     | A      |
| Servicing-<br>Outlets                | Enables to set up all the automaton outlets                                                  | All outlets OFF                         |                     |                     | А      |
| New password                         | 4 access levels : KREMLIN, person in charge, maintenance, user                               | User<br>C / A                           |                     |                     | All    |
| Kremlin                              | Gun blowing time before dosing<br>Meter time blocked in manual<br>Meter time blocked in auto | 300 (= 3 s)<br>50 (= 0,5 s)             |                     |                     | KREM   |

Access :  $\mathbf{Ø} \Rightarrow$  User

 $\mathbf{C} \Rightarrow \text{Departmental head - Person in charge}$ 

 $\textbf{A} \, \Rightarrow \, \text{Maintenance}$ 

### ■ EXPLANATION OF THE PARAMETERS

| <u>*Language :</u>                                         | LANGUAGE                                                                                                    |                                                                                                    |
|------------------------------------------------------------|----------------------------------------------------------------------------------------------------|----------------------------------------------------------------------------------------------------|
|                                                            | Francais<br>English<br>Deutsch<br>Italiano<br>Espanol<br>中的<br>Polonais<br>Finlandais Exit                                                                                                    | Selection of the CYCLOMIX <sup>™</sup> MULTI<br>language                                                                                                    |
| <u>*Number of</u><br><u>color and</u><br><u>catalyst :</u> | Machine parameter2 catalysts and 3 colorsChoose the type of machine.1 catalyst / 1 color1 catalyst / 3 colors1 catalyst / 5 colors1 catalyst / 7 colors2 catalysts / 3 colors2 catalysts / 3 colors2 catalysts / 3 colors3 catalyst / 3 colors3 catalyst / 3 colors | That parameter sets up the machine<br>with the right number of color changer<br>for base and catalyst.                                                                                                    |
| <u>*Material hose</u><br>volume :                          | Fluid hose volume<br>Hose volume: 120 cc                                                                                                    | It is the volume of hose mounted<br>between the machine outlet and the gun.<br>That volume value will be stored and<br>called if there is a regeneration of                                                                                                    |
|                                                            | the machine<br>and the gun for the regeneration                                                                                                    | material (the machine will integrate its<br>internal volume).<br><u>Trick</u> : During the first calibration,<br>program the value <b>30</b> in order not to<br>consume too much material.                                                                                                    |
| <u>*Ratio fault :</u>                                      | Ratio precision         ratio fault %:       3.00         Enter the ratio Fault in % (with machine stop)         Fault #:       3                                                                                                    | material (the machine will integrate its internal volume). <u>Trick</u> : During the first calibration, program the value <b>30</b> in order not to consume too much material.         Ratio fault (%) : enter the ratio fault in % (1-100%) <u>Fault nb :</u> enter the number of successive ratio faults before stopping |

| <u>*Name of the</u><br>programs : | Name of programs:<br>JAUNE 007124 A1/<br>JJJKD A2/<br>EL998DEEKLA A3/           | Print<br>(B1<br>(B1<br>(B1<br>(B1<br>(B1) | 8<br>ROUGE<br>99999<br>11 | A1/B2 Print<br>A2/B2<br>A3/B2<br>A4/B2 |  |
|-----------------------------------|---------------------------------------------------------------------------------|-------------------------------------------|---------------------------|----------------------------------------|--|
|                                   | KABCIPQ7         A5/           123451234568         A6/           7         A7/ | /B1<br>/B1<br>/B1<br>/B1<br>Exit          | 13<br>14<br>VERT PALE     | H3/B2<br>A1/B3<br>A2/B3<br>A3/B3 Exit  |  |

A1 : BASE index B1 : CATA index

Here you can give a name to the programs (maximum 12 characters).

| <u>*Solvent fault :</u> | Maximum time of base flushing: 30s                            |                                                                               |
|-------------------------|---------------------------------------------------------------|-------------------------------------------------------------------------------|
|                         | flushing safety time in case the base flometer b<br>locked    | The KREMLIN trick:                                                            |
|                         | Maximum time of cata flushing: 30s                            | Measure the flushing maximum time and program that value in the 2 parameters. |
|                         | Flushing safety time in case the catalyst<br>Flometer blocked |                                                                               |
|                         | Exit                                                          |                                                                               |

Base max time : time in seconds for calculating a BASE solvent flow fault. Cata max time : time in seconds for calculating a CATA solvent flow fault.

| *Flushing of<br>the test<br>outlets : | Flush outlet                                                                                                    |                                                                         |
|---------------------------------------|----------------------------------------------------------------------------------------------------|-------------------------------------------------------------------------|
|                                       | Flushing time: 30 s<br>enter the value in seconds for<br>flushing the outlet values after<br>a batch or a ratio test<br>Exit | Flushing time of the test outlets after a batch or a mixing ratio test. |

| <u>*Atomizing</u><br><u>air :</u> | Atomizing air                                                                                                    |                                                                                                    |
|-----------------------------------|----------------------------------------------------------------------------------------------------|----------------------------------------------------------------------------------------------------|
|                                   | AIR ON<br>Touch screen to modify the pa<br>rameter<br>Exit                                                                                                    | Atomizing with or without air.<br>The "without spraying air" mode<br>is not advisable without using an<br>AUTO WASH.                                                                                                    |
| <u>*Autowash :</u>                | Auto-washAuto-wash offTouch screen to modify the pa<br>rameterInactive time, only with aut<br>o-wash (s):30Exit                                                                              | Use of the auto-wash.<br>Time of inactivity : it is the maximum<br>authorized time during which the painter<br>does not spray in PRODUCTION mode.<br>That parameter is essential for<br>the spraying without air with AUTO<br>WASH.      |
| <u>*Automatic :</u>               | Automatic use<br>Automatic OFF<br>Press the screen to<br>modify the parameter<br>Exit                                                                                                    | Use of a robot or of another automaton to pilot the CYCLOMIX <sup>™</sup> MULTI.                                                                                                    |
| <u>*Flow limit :</u>              | Flow limit<br>Maximum flow 32000 cc<br>Enter the maximum Flow in cc per<br>automatic gun trigger.<br>Minimum flow 0 cc<br>Enter the minimum Flow in cc<br>per automatic gun trigger.<br>Exit | That parameter is only used in automatic mode.<br><u>Maximum limit</u> : maximum value of the quantity of sprayed materials by gun opening.<br><u>Minimum limit</u> : minimum value of the quantity of sprayed materials by gun opening. |

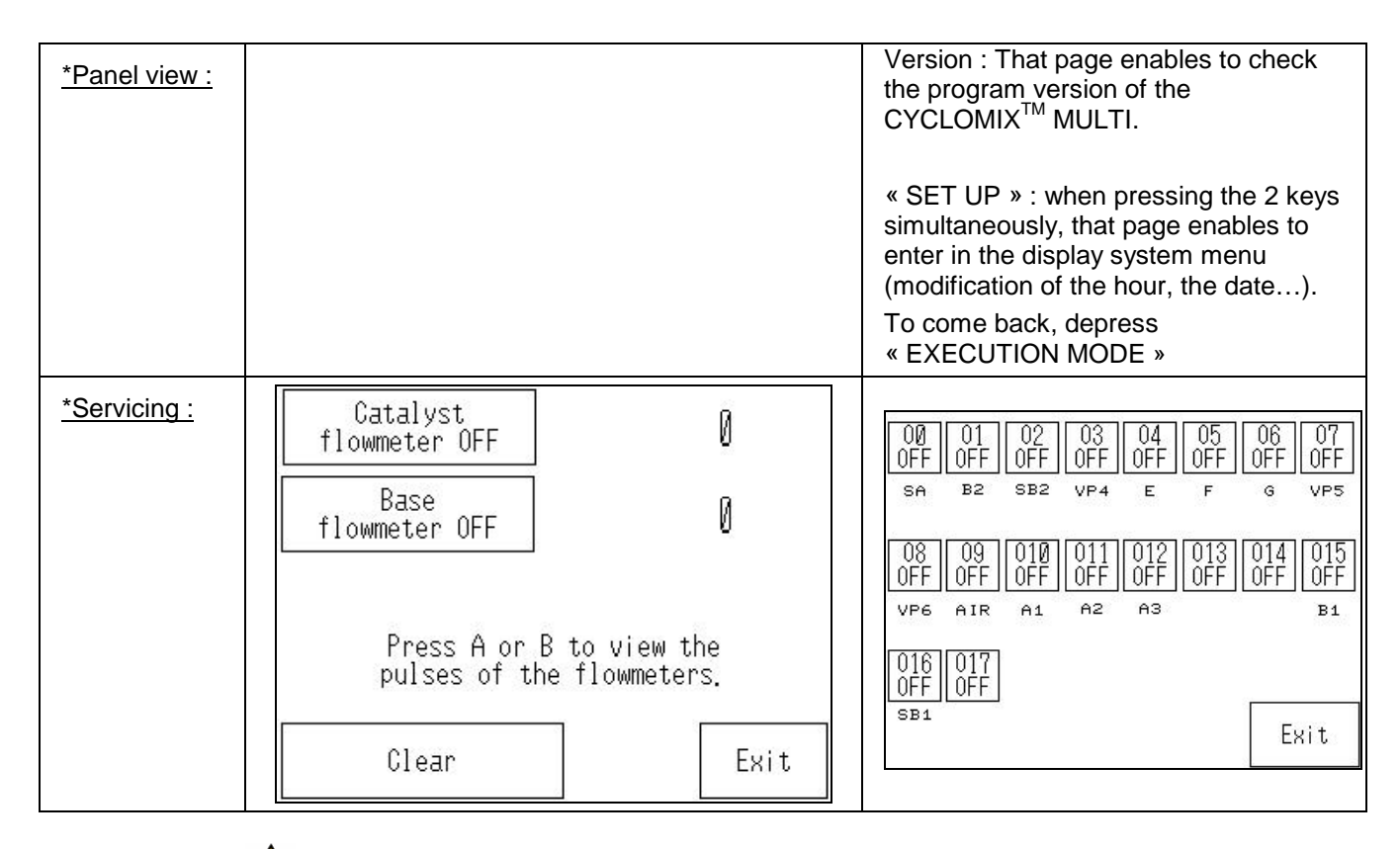

# A The test outlets must be open.

Flowmeters : that page enables to check flowmeter signals when solvent circuits are open.

Outlets (from S0 to S17) : that page enables to set up manually all the outputs.

# A When exiting these pages, all the outputs and flowmeters must be off.

| <u>*Kremlin :</u> | Atz time in automatic:                                           | Solvent                                      | Air blowing time to the gun before         |
|-------------------|------------------------------------------------------------------|----------------------------------------------|--------------------------------------------|
|                   | 1/100s                                                           | cc                                           | material spraying (no check of the         |
|                   | 50 ms                                                            | 250 p                                        | meters during that time) (in millisecond). |
|                   | Atz time in                                                      | Cata                                         | Please get in touch with KREMLIN           |
|                   | manual:1/100s                                                    | cc                                           | REXSON technician for the modification     |
|                   | 10000 ms                                                         | 200 p                                        | of the other values.                       |
|                   | time delay for blocked flowmet<br>priming volume between flomete | Base<br>cc<br>200 p<br>er<br>rs and CTM Exit |                                            |

### ■ PARAMETERS OF THE PROGRAMS

Depress "Parameters of the programs" in the main menu, the following view is displayed :

| Pr<br>pa:    | ogran<br>ramet | ms<br>.er |      |
|--------------|----------------|-----------|------|
| JAUNE 007124 | A1/B1          |           |      |
| JJJKD        | A2/B1          |           |      |
| EL998DEEKLA  | A3/B1          |           | _    |
| IJCB678      | A4/B1          |           |      |
| KABCIPQ7     | A5/B1          |           |      |
| 123451234568 | A6/B1          | ] 1/3     | Exit |

Choose the program to alter. That menu enables to modify the parameters of each program. You can also calibrate the flowmeters according to the fluids and view or print the consumptions of the fluids.

Each page of parameter will be as follows :

| <u>Name of</u><br>the | → JAUNE 0071     | 24   | BASE FLUSHI              | NG VOLUME             |                             |
|-----------------------|------------------|------|--------------------------|-----------------------|-----------------------------|
| program               | PRIM VOLUME (cc) | 500  | Solven                   | t. OFF                |                             |
|                       | Potlife (s):     | 400  |                          |                       |                             |
|                       | POTLIFE NB       | 3    |                          | ∬/p                   |                             |
|                       | Z: CATA          | 25   |                          | 400 -                 | Value stored (pulse number) |
|                       | DOSING ALARM     | 0.80 | To modify<br>input on it | a value,<br>to select |                             |
|                       | DRY EXTRACT (2)  | 55   |                          |                       |                             |
|                       | CATA FLUSHING    | 3    | Print                    | Exit                  |                             |

| Parameters                 | Description                                                                                                    | Factory     |   |   |   |   |   |   | rour a | djustn | nents |    |    |    |    |    |    |
|----------------------------|----------------------------------------------------------------------------------------------------|-------------|---|---|---|---|---|---|--------|--------|-------|----|----|----|----|----|----|
|                            |                                                                                                    | adjustments | ٦ | 2 | 3 | 4 | 5 | 9 | 7      | 8      | 6     | 10 | 11 | 12 | 13 | 14 | 15 |
| MT volume                  | Volume to program (in cc) when<br>priming carried out (refer to<br>§ manipulation "Set up the<br>priming")                                           | 20 000 cc   |   |   |   |   |   |   |        |        |       |    |    |    |    |    |    |
| Pot life (s)               | Value of the material life time in<br>seconds<br>(from 400 to 32 000 s)                                                                              | s 006       |   |   |   |   |   |   |        |        |       |    |    |    |    |    |    |
| Pot life NB                | Number of regeneration at the<br>end of pot life (priming inclusive)<br>before the machine begins<br>flushing                                        | e           |   |   |   |   |   |   |        |        |       |    |    |    |    |    |    |
| cata %                     | Catalyst mixing ratio                                                                                                    | 10 %        |   |   |   |   |   |   |        |        |       |    |    |    |    |    |    |
| Mixing<br>alarm            | Tolerated variation of the mixing<br>ratio (in production mode) :<br>± XX,X %<br>The alarm dose not stop the<br>machine, the red LED switches<br>on. | 0,8 %       |   |   |   |   |   |   |        |        |       |    |    |    |    |    |    |
| Dry extract<br>(%)         | Dry extracts value percentage of the program base                                                                                                    | 55 %        |   |   |   |   |   |   |        |        |       |    |    |    |    |    |    |
| Cata<br>flushing           | Number of times the material<br>hose volume to flush the<br>machine catalyst side                                                                    | e           |   |   |   |   |   |   |        |        |       |    |    |    |    |    |    |
| Base<br>flushing<br>volume | Number of pulses necessary to<br>flush the program base                                                                                              | 5000 pulses |   |   |   |   |   |   |        |        |       |    |    |    |    |    |    |
| Print                      | Enables to pring the parameters<br>of the program displayed                                                                                          |             |   |   |   |   |   |   |        |        |       |    |    |    |    |    |    |

KREMLIN REXSON

Page 23

### ■ SET UP THE PRIMING

Once the parameters (machine and program) set up, you have to set up properly the volume of priming for each program. It is important to carry out as follows :

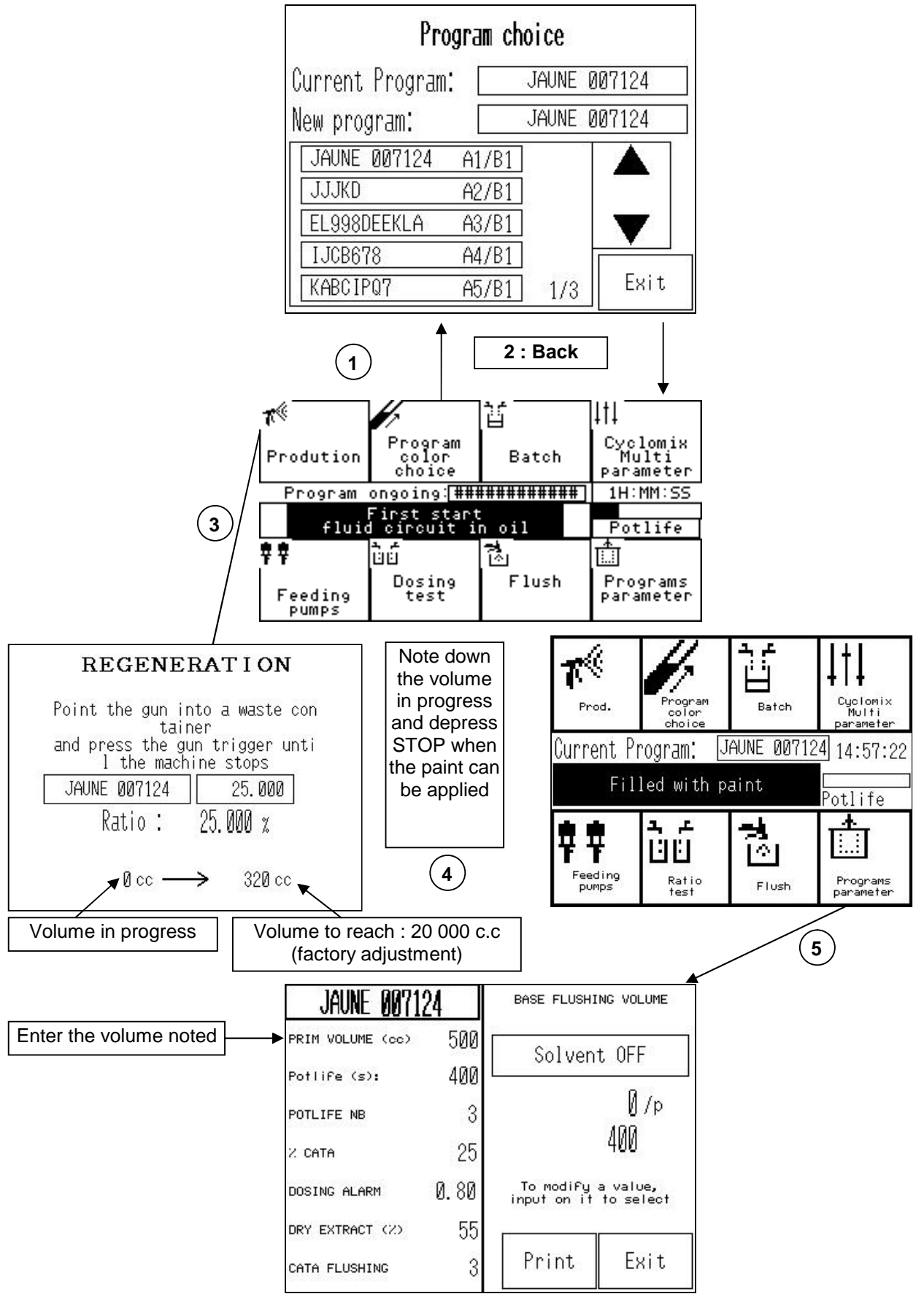

### BASE FLUSHING PARAMETER

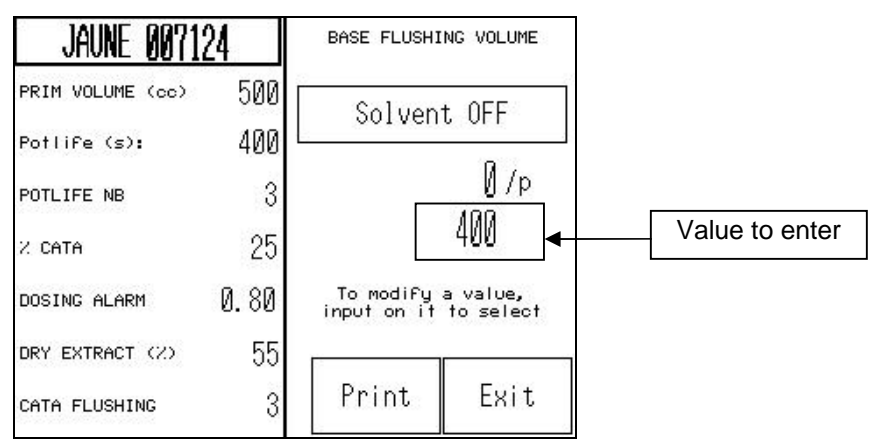

When the page of the program parameter is displayed and that you have carried out a flushing, it is important to set up the base flushing volume.

Depress «Solvent OFF» and open the gun. The machine opens the solvent circuit. When the solvent drains off clean, depress "Solvent ON" : the machine closes the solvent circuit. Note down the "xxxxx/p" value in the frame below.

You can also enter that value via the selection of the frame. After that stage, you can pass into "PRODUCTION" mode.

# Before passing into production mode, it is important to calibrate the BASE FLUSHING parameters.

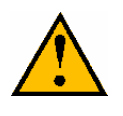

Never quit that page until reading

« BASE FLUSHING VOLUME »: OFF.

### ■ BASE AND CATALYST CALIBRATION PARAMETER

In the menu "Programs' parameter", the fluids' calibration parameters are available.

### - CALIBRATION OF THE COLORS :

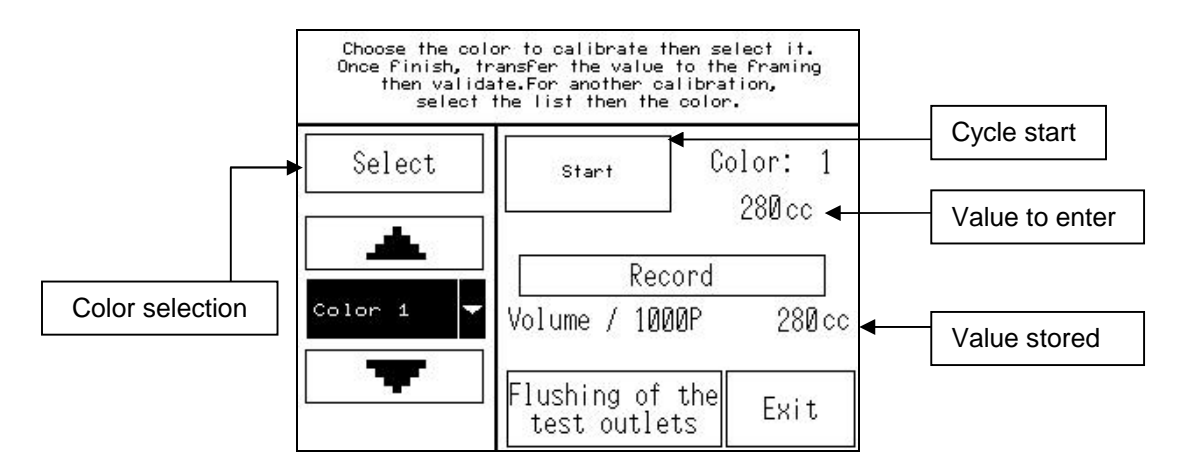

To select the color, please use the arrows (Up / Down).

The calibration cycle enables the machine to calculate the exact volumes of fluids' consumptions as well as the volumes during the mixing, batch tests or during the production.

When the cycle begins, the machine counts 1000 pulses of the base flowmeter with the color selected. The fluid flows via the test outlet TA.

Once the machine stopped, transfer the volume noted down in the frame "Value to enter" then depress "Store".

To calibrate other color, it is necessary to flush the test outlet : depress "test outlet flushing". The machine opens the base solvent circuit and flushes the test outlet. When the fluid is clean, depress for the second time to make the machine close the solvent circuit.

### - CALIBRATION OF THE CATALYSTS :

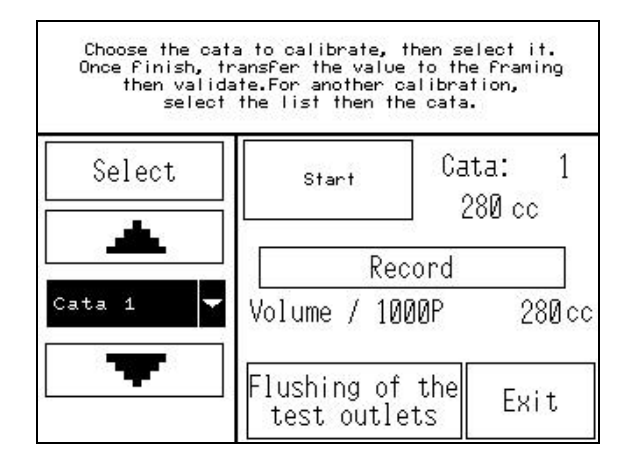

Same principle than for colors except that the fluids flow from the test outlet TB.

### ■ CONSUMPTION OF THE FLUIDS

| uid consur<br>24/0 | mptions in c<br>11/2013                                     | . C                                                                                                    | V. (                                                                                                    | ) C consum                                                                                                    | ptions in                                                                                                    | C. C                                                                                                    |
|--------------------|-------------------------------------------------------------|----------------------------------------------------------------------------------------------------|----------------------------------------------------------------------------------------------------|----------------------------------------------------------------------------------------------------|----------------------------------------------------------------------------------------------------|----------------------------------------------------------------------------------------------------|
| 2045               | B1 :                                                        | 918                                                                                                    |                                                                                                    |                                                                                                    |                                                                                                    |                                                                                                    |
| Ø                  | SB1 :                                                       | 960                                                                                                    | A1:                                                                                                    | 1125                                                                                                    | A5:                                                                                                    | 0                                                                                                    |
| 0                  | B2 :                                                        | 0                                                                                                    | A2:                                                                                                    | 0                                                                                                    | A6:                                                                                                    | 0                                                                                                    |
| 0                  | SB2 :                                                       | 0                                                                                                    | A3:                                                                                                    | Й                                                                                                    | A7:                                                                                                    | Ø                                                                                                    |
| 0                  | B3 :                                                        | 0                                                                                                    |                                                                                                    |                                                                                                    | 2003031/J                                                                                                    | 0                                                                                                    |
| 0                  | SB3 :                                                       | 0                                                                                                    | A4:                                                                                                    | 0                                                                                                    | 97.                                                                                                    |                                                                                                    |
| 0                  | SA :                                                        | 84                                                                                                    |                                                                                                    |                                                                                                    |                                                                                                    |                                                                                                    |
| Print              | Page of the<br>V.O.C                                        | Exit                                                                                                    |                                                                                                    | Print                                                                                                    |                                                                                                    | Exit                                                                                                    |
|                    | uid consu<br>24/0<br>2045<br>0<br>0<br>0<br>0<br>0<br>Print | uid consumptions in c           24/01/2013           2045         B1           0         SB1           0         B2           0         SB2           0         SB3           0         SB3           0         SB3           0         SA           Print         Page of the V.o.c | uid consumptions in c.c         24/01/2013         2045       B1 : 918         0       SB1 : 960         0       B2 : 0         0       SB2 : 0         0       SB2 : 0         0       SB3 : 0         0       SB3 : 0         0       SA : 84         Print       Page of the V.o.c | uid consumptions in c.c       24/01/2013         2045       B1       918         0       SB1       960         0       B2       0         0       SB2       0         0       B3       0         0       SB3       0         0       SA       84 | uid consumptions in c.c       V.O.C consumptions         2045       B1       918         0       SB1       960         0       B2       0         0       SB2       0         0       B3       0         0       SB3       0         0       SA       84         Print       Page of the V.O.C       Exit | uid consumptions in c.c       V.O.C consumptions in         2045       B1       918         0       SB1       960         0       B2       0         0       B2       0         0       SB2       0         0       SB3       0         0       SB3       0         0       SA       84 |

These pages enable to follow through the consumptions of each material. You can save a report of the consumptions and of the VOC connecting an USB key to the port at the front part of the display unit.

You can reset to 0 the consumptions depressing "CLEAR", the VOC will be reset to 0.

# **10. MANUAL PRODUCTION**

Once carried out a priming, depress the "Go to production" key, the following view is displayed :

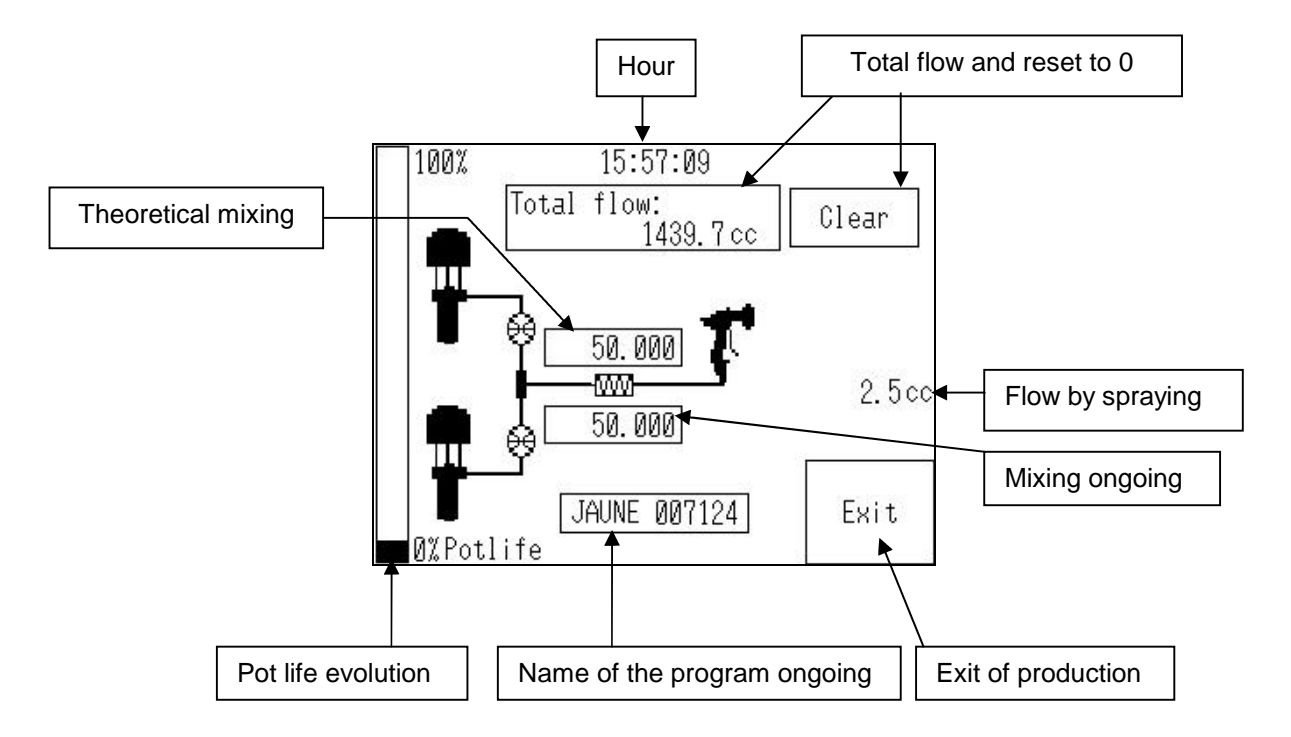

# **11. CHANGE OF PROGRAM**

Once carried out a production with a program, to change a program :

- exit from production, if you are in production mode,
- select "Choice of the program" in the main menu.

| Program choice  |       |              |        |  |  |
|-----------------|-------|--------------|--------|--|--|
| Current Program | :     | JAUNE (      | 107124 |  |  |
| New program:    |       | JAUNE 007124 |        |  |  |
| JAUNE 007124    | A1/B1 |              |        |  |  |
| JJJKD           | A2/B1 |              |        |  |  |
| EL998DEEKLA     | A3/B1 |              |        |  |  |
| IJCB678         | A4/B1 |              |        |  |  |
| KABCIPQ7        | A5/B1 | 1/3          | Exit   |  |  |

Use the arrows to go to the next pages. Select your program then depress "Back" to exit.

If the new program has the same catalyst than the program in progress, the machine will carry out a production flushing to flush only the base side.

On the other hand, if the new program has a catalyst different from the one of the program in progress, the machine will carry out a week end flushing to prevent fluids that are not compatible between them from crossing.

Once carried out the flushing, the machine comes back in the main menu. If you ask for "go to production", a priming starts up.

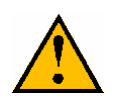

Each time you start the machine, you must choose the program.

| BATCH                 | Enter the required volume<br>(base + cata) |
|-----------------------|--------------------------------------------|
| Mixed fluid volume:   |                                            |
| JAUNE 007124 0050     | 1 cc ►                                     |
|                       |                                            |
| <br>Ц <sub>0. К</sub> | it                                         |

That function is used in case of rectification to carry out. In that mode, the CYCLOMIX<sup>™</sup> MULTI will deliver, via the test outlets TA & TB, the required fluid volume at the ratio that has been programmed for the program in progress.

- Wear protective glasses to protect the operator from possible discharges during the handling of the CYCLOMIX<sup>™</sup> MULTI machine test outlets.
- During that stage, the gun must be shut off.

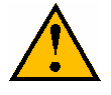

Caution : if the installation is in "AUTOWASH" configuration, you must remove the gun from the AUTOWASH support.

That stage is followed by a flushing of the test outlets. To start up again in production, you must carry out a gun priming.

## **13. MIXING TEST**

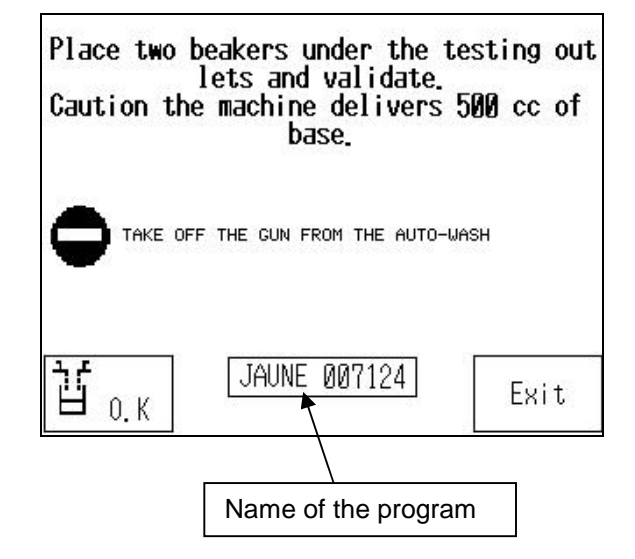

That function is used to check the ratio of the CYCLOMIX<sup>™</sup> MULTI.

In that mode, the CYCLOMIX<sup>™</sup> MULTI will deliver, via the test outlets TA & TB, the mixing ratio over the base volume of 500cc for the program in progress.

➡ Wear protective glasses to protect the operator from possible discharges during the handling of the CYCLOMIX<sup>™</sup> MULTI machine test outlets.

During that stage, the gun must be shut off.

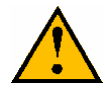

Caution : if the installation is in "AUTOWASH" configuration, you <u>must</u> remove the gun from the AUTOWASH support.

That stage is followed by a flushing of the test outlets. To start up again in production, you must carry out a gun priming.

# 14. WEEKEND FLUSHING OR PRODUCTION FLUSHING

During the stopping of the machine, you must carry out a flushing.

Input "Flush the cyclomix" of the main menu. Select the kind of flushing (production flushing / weekend flushing), then point the gun into a receptacle and press the gun trigger until the machine stops.

Nota : During the flushing, you can take off the gun aircap to increase the solvent output (max.7 l/min). Make sure you check the pressure and decrease it if it is high.

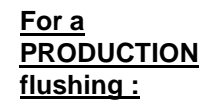

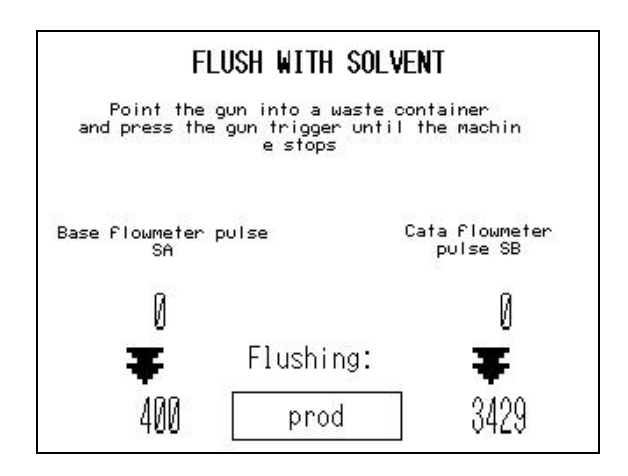

The CYCLOMIX<sup>™</sup> MULTI will flush all the BASE circuit from the color changer to the gun (meter, automatic valves, mixer, connecting hose) with the volume of solvent base programmed in the BASE flushing parameter.

The CATALYST circuit is not flushed. After that flushing, the CYCLOMIX<sup>™</sup> MULTI starts up again in the main menu. Then, you can start in production with another program which has the same catalyst. If you select a program with a different catalyst, the machine will carry out a "week- end" flushing then will come back in the main menu.

For a weekend flushing :

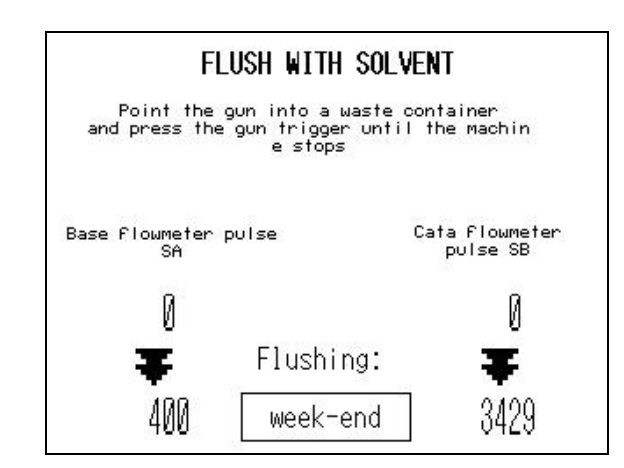

The machine carries out a PRODUCTION flushing, then flushes the CATALYST circuit : meter, automatic valves, mixer, hose and gun with catalyst solvent. You can then switch off the machine or start in production with any program.

Leave the machine full of solvent. Shut off the electric supply (switch on the right side) and the air supply.

In automatic mode, the robot bay controls the kind of flushing and the stopping of the CYCLOMIX<sup>TM</sup> MULTI.

If a power outage occurs, you can carry out a flushing of the machine by pressing the black-press button "EMERGENCY FLUSHING" located on the part (pneumatic control, index "K"). Only the base side of the machine will be flushed with its solvent.

# **15. OTHER MENUS**

### They are selected from the machine parameters' programming.

If the user has chosen an other menu than the standard menu, as AUTOMATIC or AUTO-WASH menu, a different menu will be displayed on the screen during the switching on of the machine.

### ■ AUTOMATIC MENU

For the piloting of the machine via a robot :

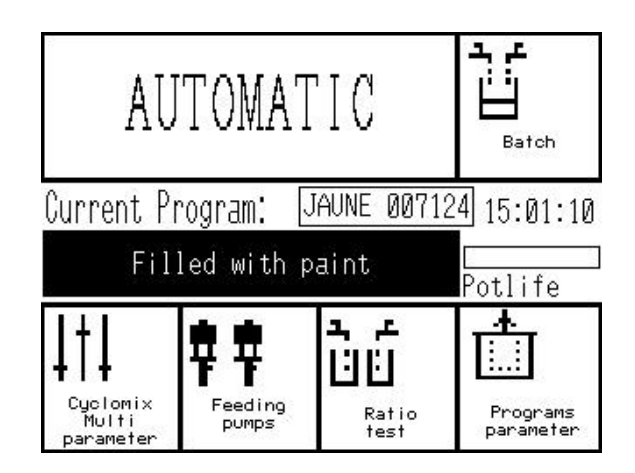

The START UP, PROGRAM CHOICE and FLUSHING functions are controlled by the bay of the robot. The interface unit is carried out via the terminals inside the box (see electric diagram - folio 4).

When the robot gives the order to go to production, the following page is displayed :

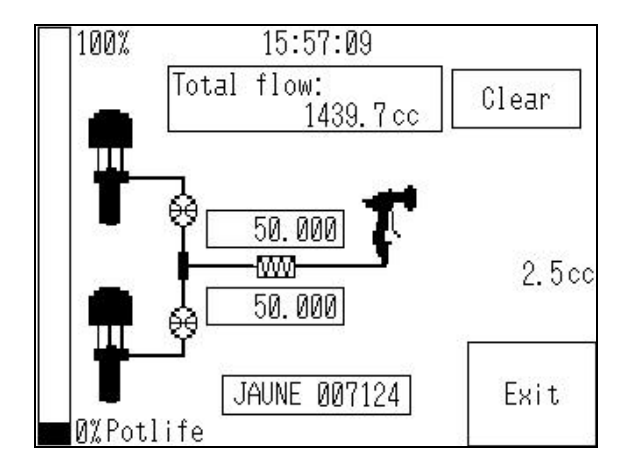

| Automaton inlets and outlets - CYCLOMIX <sup>™</sup> MULTI |                                       |  |  |  |
|------------------------------------------------------------|---------------------------------------|--|--|--|
| IN 3                                                       | Color choice validation               |  |  |  |
| IN 6                                                       | Go to production                      |  |  |  |
| IN 7                                                       | Bit 4 for program choice              |  |  |  |
| IN 8                                                       | Start-up weekend flushing             |  |  |  |
| IN 9                                                       | Start-up production flushing          |  |  |  |
| IN 11                                                      | Bit 3 for program                     |  |  |  |
| IN 12                                                      | Bit 2 for program choice              |  |  |  |
| IN 13 Bit 1 for program choice                             |                                       |  |  |  |
| Outlets' coding of                                         | the CYCLOMIX <sup>™</sup> MULTI state |  |  |  |
| OUT 4 = 1                                                  | Fault (Red led)                       |  |  |  |
| OUT 5 = 1                                                  | Operating (Orange led)                |  |  |  |
| OUT 6 = 1                                                  | Production (Green led)                |  |  |  |
| OUT 5 + OUT 6 = 1                                          | Waiting                               |  |  |  |
| OUT 4 + OUT 5 + OUT 6 = 1                                  | Production and flow alarm             |  |  |  |
| OUT 4 + OUT 5 + OUT 6 = 0                                  | Programming                           |  |  |  |
| OUT 4 + OUT 5 = 1                                          | Mixing alarm                          |  |  |  |

|                                  | Inlets' coding for t              | he program choice                 |                                   |            |
|----------------------------------|-----------------------------------|-----------------------------------|-----------------------------------|------------|
| bit 4<br>IN7 of the<br>automaton | bit 3<br>IN11 of the<br>automaton | bit 2<br>IN12 of the<br>automaton | bit 1<br>IN13 of the<br>automaton |            |
| 0                                | 0                                 | 0                                 | 0                                 |            |
| 0                                | 0                                 | 0                                 | 1                                 | program 1  |
| 0                                | 0                                 | 1                                 | 0                                 | program 2  |
| 0                                | 0                                 | 1                                 | 1                                 | program 3  |
| 0                                | 1                                 | 0                                 | 0                                 | program 4  |
| 0                                | 1                                 | 0                                 | 1                                 | program 5  |
| 0                                | 1                                 | 1                                 | 0                                 | program 6  |
| 0                                | 1                                 | 1                                 | 1                                 | program 7  |
| 1                                | 0                                 | 0                                 | 0                                 | program 8  |
| 1                                | 0                                 | 0                                 | 1                                 | program 9  |
| 1                                | 0                                 | 1                                 | 0                                 | program 10 |
| 1                                | 0                                 | 1                                 | 1                                 | program 11 |
| 1                                | 1                                 | 0                                 | 0                                 | program 12 |
| 1                                | 1                                 | 0                                 | 1                                 | program 13 |
| 1                                | 1                                 | 1                                 | 0                                 | program 14 |
| 1                                | 1                                 | 1                                 | 1                                 | program 15 |

**TIMEMETER CHART** 

| I/O<br>automato<br>n of the<br>Cyclomix<br>multi |                            | waiting              | program<br>choice 5 | flushing   | waiting  | priming   | prod | prod<br>&<br>spraying | prod<br>outlet  <br>waiting ( | program<br>choice 2 | flushing v | waiting      | priming | prod | prod<br>&<br>spraying | prod<br>outlet<br>waiting | for a<br>Week-<br>end<br>flushing1 | for a<br>prod<br>flushing | fault |
|--------------------------------------------------|----------------------------|----------------------|---------------------|------------|----------|-----------|------|-----------------------|-------------------------------|---------------------|------------|--------------|---------|------|-----------------------|---------------------------|------------------------------------|---------------------------|-------|
| IN 13                                            | bit 1                      | ×                    | ۲                   | ×          | ×        | ×         | ×    | ×                     | ×                             | 0                   | ×          | ×            | ×       | ×    | ×                     | ×                         | ×                                  | ×                         | ×     |
| IN 12                                            | bit 2                      | ×                    | 0                   | ×          | ×        | ×         | ×    | ×                     | ×                             | -                   | ×          | ×            | ×       | ×    | ×                     | ×                         | ×                                  | ×                         | ×     |
| IN 11                                            | bit 3                      | ×                    | 1                   | ×          | ×        | ×         | ×    | ×                     | ×                             | 0                   | ×          | ×            | ×       | ×    | ×                     | ×                         | ×                                  | х                         | ×     |
| L NI                                             | bit 4                      | ×                    | 0                   | ×          | ×        | ×         | ×    | ×                     | ×                             | 0                   | ×          | ×            | ×       | ×    | ×                     | ×                         | ×                                  | х                         | ×     |
| IN 3                                             | validation                 | ×                    | -                   | 0          | 0        | 0         | 0    | 0                     | 0                             | -                   | 0          | 0            | 0       | 0    | 0                     | 0                         | 0                                  | 0                         | 0     |
| IN 6                                             | production                 | 0                    | 0                   | 0          | 0        | 1         | ٦    | ٢                     | 0                             | 0                   | 0          | 0            | 1       | 1    | 1                     | 0                         | 0                                  | 0                         | 0     |
| IN 8                                             | Weekend<br>flushing        | 0                    | 0                   | 0          | 0        | 0         | 0    | 0                     | 0                             | 0                   | 0          | 0            | 0       | 0    | 0                     | 0                         | -                                  | 0                         | 0     |
| 6 NI                                             | Production<br>flushing     | 0                    | 0                   | 0          | 0        | 0         | 0    | 0                     | 0                             | 0                   | 0          | 0            | 0       | 0    | 0                     | 0                         | 0                                  | -                         | 0     |
| IN 10                                            | ON<br>spraying             | 0                    | 0                   | 0          | 0        | 0         | 0    | -                     | 0                             | 0                   | 0          | 0            | 0       | 0    | -                     | 0                         | 0                                  | 0                         | 0     |
|                                                  |                            |                      |                     |            |          |           |      |                       |                               |                     |            |              |         |      |                       |                           |                                    |                           |       |
| out 6                                            | Green<br>LED               | ÷                    | -                   | 0          | -        |           | -    | -                     | -                             | -                   | 0          | <del>.</del> |         | -    | ۲                     | -                         | 0                                  | 0                         | 0     |
| out 5                                            | Orange<br>LED              | -                    | -                   | -          | -        | -         | 0    | 0                     | -                             | -                   | -          | -            | -       | 0    | 0                     | -                         | -                                  | -                         | 0     |
| out 4                                            | Red<br>LED                 | 0                    | 0                   | 0          | 0        | 0         | 0    | 1/0                   | 0                             | 0                   | 0          | 0            | 0       | 0    | 1/0                   | 0                         | 0                                  | 0                         | -     |
| out 7                                            | Open the<br>drain          | 0                    | 0                   | -          | 0        | -         | 0    | 0                     | 0                             | 0                   | -          | 0            | -       | 0    | 0                     | 0                         | -                                  | -                         | 0     |
| x<br>1/0                                         | état sans (<br>état obliga | conséqu<br>itoire po | ur les ent          | trées et r | ésultant | t pour le | sor  | ties                  |                               |                     |            |              |         |      |                       |                           |                                    |                           |       |

état sans conséquence état obligatoire pour les entrées et résultant pour les sorties

### AUTO-WASH MENU

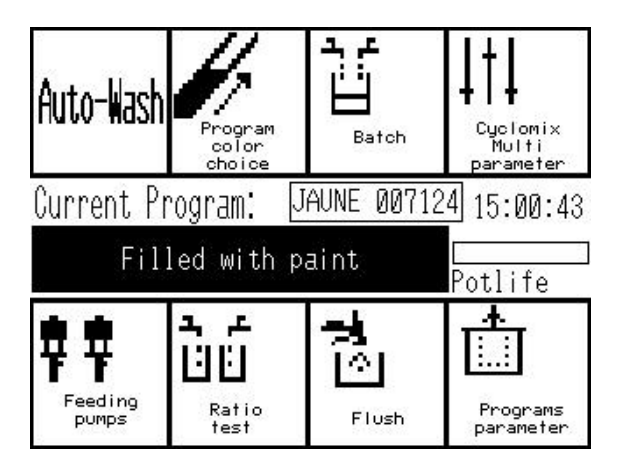

The auto wash located on the booth has a "PRODUCTION : O - I" selector and a system to hang up the gun.

During a stoppage :

Turn the PRODUCTION selector on "O".

Depressurize the hose by triggering the gun.

Hand up the gun on the support (trigger open).

When the time corresponding to the pot-life passes or during a flush or a priming, the fluid will flow.

To start, the user gets back his gun and turns the PRODUCTION selector on "I".

### PRODUCTION WITH AUTO-WASH

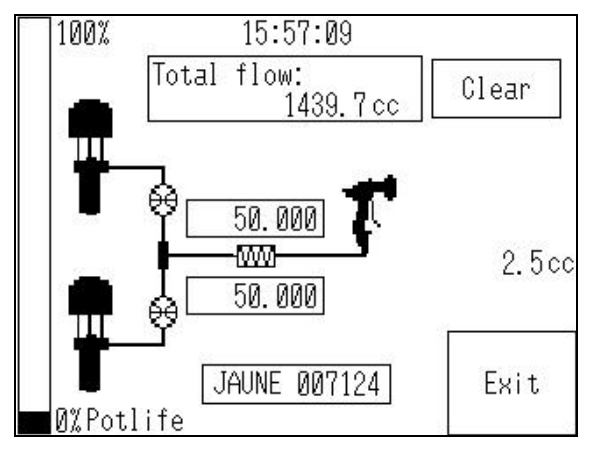

### SAFETY DEVICE FOR THE SPRAYING WITHOUT AIR WITH AUTO WASH

If the time of inactivity of the machine is reached, the following page is displayed :

# WARNING: If you were spraying when the machine stop,the flowmeters are blocked. If not restart by the auto-wash.

The temporization is reset to 0 at each flowmeter pulse.

If the temporization has gone by while the painter is spraying, the BASE flowmeter is blocked. Otherwise, to start again in production, turn the peummatic knob of the AUTO WASH on 0, then on I.

# **16. MAINTENANCE**

Guards (air motor cover, coupling shields, housings,...) have been designed for safe use of the equipment.

The manufacturer will not be held responsible for bodily injury or failure and / or damage to property due to removal or partial removal of the guards.

Never leave the mixed material in the machine.

Properly adjust the Pot life parameter to avoid hardening. Carry out a flushing when the work is over.

Change regularly the mixer assembly to avoid a loss of pressure into the circuit of the mixed fluid. Clean the screens of the filters and change them if necessary.

For any intervention on the machine :

- Flush the circuits,
- Shut off the compressed air,
- Depressurize the hoses by triggering the gun,
- Shut off the electric supply.

# **17. TROUBLESHOOTING**

If a problem occurs during the operating of the machine, some alarm or fault messages will be displayed on the screen of the machine.

|                      | AI       | ARM                  |                      |
|----------------------|----------|----------------------|----------------------|
| Acq                  |          | -                    | Print                |
| 13/01/24<br>13/01/24 | 15:09:16 | BASE flow            | wmeter               |
| 13/01/24<br>13/01/24 | 15:09:10 | Function<br>Function | stopping             |
| 13/01/24<br>13/01/24 | 15:08:55 | Function<br>Eunction | stopping<br>stopping |
| 13/01/24             | 15:08:32 | Function             | stopping             |

The list of the alarms is displayed on the screen with the day and the hour.

Input "Acquit" to acquit each alarm.

You can save the alarms.

| PROBLEMS                            | CAUSES                                                     | SOLUTIONS                                                                     |
|-------------------------------------|------------------------------------------------------------|-------------------------------------------------------------------------------|
| CATA flowmeter<br>Or BASE flowmeter | Flowmeter blocked or pressures incorrectly balanced        | Check the fluid circuit (pump, valve)<br>Clean or change flowmeters           |
|                                     | Time between air opening and fluid opening upper than 3s   | Trigger the gun quickler                                                      |
| Mixing ratio                        | Flow improperly adjusted or pressures incorrectly balanced |                                                                               |
| Function stopping                   | Yellow push-button engaged                                 | Unlock                                                                        |
| Injection piloted valve             | VP6 valve leaking                                          | Remove VP6 and check the correct operating.<br>Change the valve if necessary. |

To check the operating of the machine when using it, you can call up the SERVICING parameter and watch the flow of the flowmeters and the state of the automaton outlets (access authorized only to the MAINTENANCE)

| S0  | EV 1        | Base SOI VENT piloted valve            |                                                          |
|-----|-------------|----------------------------------------|----------------------------------------------------------|
| S1  |             | CATA 2 or BASE 6 piloted valve         |                                                          |
| 01  |             |                                        |                                                          |
| S2  | EV 3        | CATA 2 of BASE 7 SOLVENT piloted valve |                                                          |
| S3  | EV 4        | TEST CATA TEST piloted valve           | TI 0 11 0 01 05 00                                       |
| S4  | Red LED     | LED + robot info                       | The 3 outlets S4, S5 S6<br>enable a coding of the faults |
| S5  | Orange LED  | LED + robot info                       | (refer to § 11 - Indications                             |
| S6  | Green LED   | LED + robot info                       | given by the LED)                                        |
| S7  | EV 5        | BASE TEST piloted valve                |                                                          |
| S8  | EV 6        | INJECTION piloted valve                |                                                          |
| S9  | EV 7        | SPRAYING AIR piloted valve             |                                                          |
| S10 | EV8         | BASE 1                                 |                                                          |
| S11 | EV9         | BASE 2                                 |                                                          |
| S12 | EV10        | BASE 3                                 |                                                          |
| S13 | EV11        | BASE 4 or SOLVENT CATA 3               |                                                          |
| S14 | EV12        | BASE 5 or CATA 3                       |                                                          |
| S15 | EV13        | CATA 1                                 |                                                          |
| S16 | EV14        | SOLVENT CATA 1                         |                                                          |
| S17 | Terminal 22 | Gun opening control                    |                                                          |

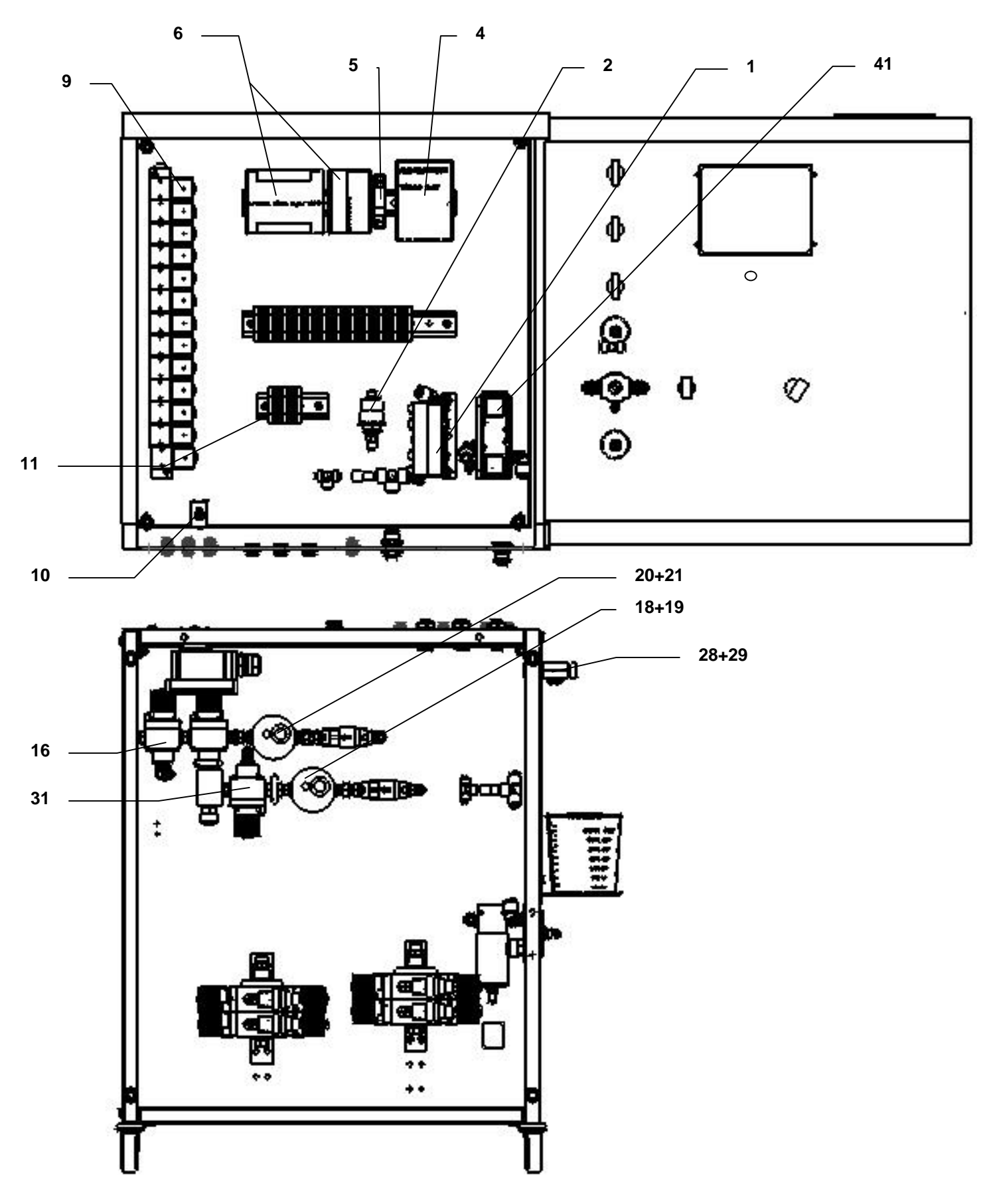

Door open at 180° C / 356° F

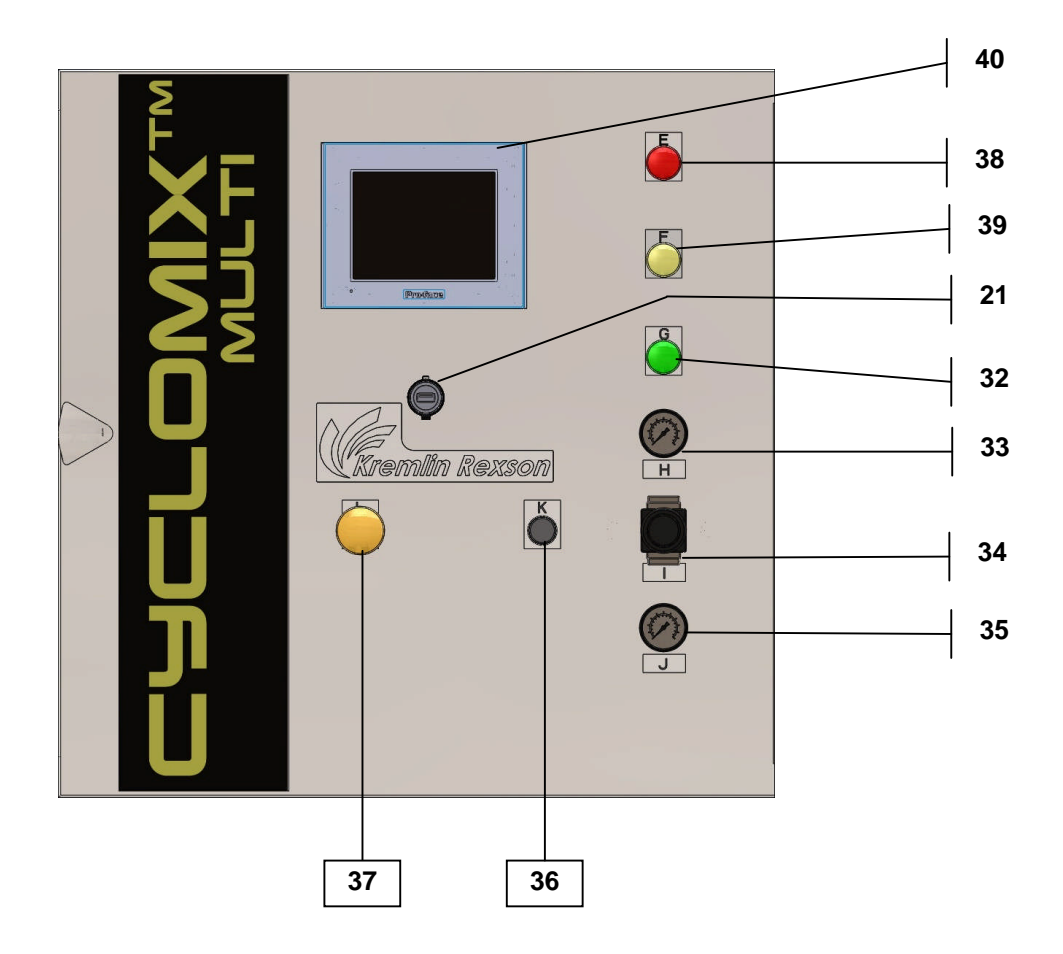

# **ELECTRIC**

| FAULTS                                        | CHECKS                                                                                 |
|-----------------------------------------------|----------------------------------------------------------------------------------------|
| The machine does not switch on                | Check the mains supply wiring at the isolating switch level (42).                      |
|                                               | Check if a green diode is switched on the 24V supply (4)<br>No : change the supply (4) |
| When switching on, no LED is operating        | Check the operating via the SERVICING parameter.                                       |
| (32, 38, 39)                                  | If they do not switch on : change the concerned LED.                                   |
| The display unit (40) does not switch on      | Check the electric wiring (bad contact or other)                                       |
|                                               | No : change the display unit                                                           |
| When you push on the push-button "stopping of | Check the proper operating of the push-button.                                         |
| function" (37), nothing occurs                | Check that the IN3 diode of the automaton is switched on.                              |

# <u>FLUID</u>

| FAULTS                                                                                                    | CHECKS                                                                                                    |
|----------------------------------------------------------------------------------------------------|----------------------------------------------------------------------------------------------------|
| During the priming, no fluid flows out from the gun.                                                        | Check if the machine is supplied with air (reading of the pressure - 35) (minimum 4 bar / 58 psi)                                                                                                    |
|                                                                                                    | Check that the pumps are pressurized.                                                                                                    |
| During the priming, the measure displayed does not reach the instruction.                                   | Check the pressure of the catalyst and of the base.                                                                                                    |
| When we are in the page of the main menu, if                                                                | Detection of the valve :                                                                                                    |
| fluid flows when the gun is open, there is a valve leak.                                                    | Open the box, watch automaton (6), open the gun and watch if IN0 or IN1 flashes on.                                                                                                    |
| If IN1 flashes on : valve leak - BASE side                                                                  | Flush the machine with solvent (weekend flushing)                                                                                                    |
|                                                                                                    | Remove the valves.                                                                                                    |
| If IN0 flashes on : valve leak - CATA side                                                                  | Flush the machine with solvent (weekend flushing) Remove the valves.                                                                                                    |
| During the production, there is a leak at the                                                               | If the fluid flows from the test outlet TA (28) :                                                                                                    |
| test outlets level.                                                                                         | change the valve (31).                                                                                                    |
|                                                                                                    | If the fluid flows from the test outlet TB (29) :                                                                                                    |
|                                                                                                    | change the valve (16).                                                                                                    |
| One of the meters does not count                                                                            | Open the box, operate the gun and watch if IN0 or IN1 (automaton inlets) flashes on (6).                                                                                                    |
| If IN1 does not flash on : the BASE flowmeter                                                               | Test if it is the sensor or the mechanical part :                                                                                                    |
| is in fault (18 & 19)                                                                                       | - Unscrew the sensor. Bring the tip of a mechanical part closer<br>and move it away. If the sensor works properly, the IN1 diode<br>must flash on : yes, change the mechanical part; no, change<br>the sensor.       |
|                                                                                                    | - Check the ZENER barrier wiring.                                                                                                    |
| If IN0 does not flash on : the CATA flowmeter                                                               | Test if it is the sensor or the mechanical part.                                                                                                    |
| is in fault (20 & 21)                                                                                       | - Unscrew the sensor. Bring the tip of a mechanical part closer<br>then away. If the sensor works properly, the IN0 must flash on:<br>yes, change the mechanical part; no, change the sensor.                        |
|                                                                                                    | - Check the ZENER barrier wiring.                                                                                                    |
| There is a problem of flow at the gun outlet.                                                               | Change the mixer.                                                                                                    |
| The fluid valves are not working.                                                                           | Check the electrovalves and actuate the manual opening push<br>button to check if there are supplied with air. Check if when the<br>automaton pilots an outlet, the associated electrovalve is<br>switched over (9). |
| In production, the machine indicates : cata flowmeter OUT OF ORDER                                          | Remove it and check it.                                                                                                    |
| In production, the machine indicates : base flowmeter OUT OF ORDER                                          | Remove it and check it.                                                                                                    |
| In production, the machine indicates :<br>base flowmeter OUT OF ORDER, but the<br>base meter is not blocked | Check the flow switch (IN 5)                                                                                                    |
| The pot life is over but the machine does not flush.                                                        | Check the flow switch (IN 5)                                                                                                    |

# AUTOMATIC

| FAULTS                                        | CHECKS                         |
|-----------------------------------------------|--------------------------------|
| You cannot switch to production or to priming | Check the automatic parameter. |
| or to flushing.                               | Check the electric wiring.     |

### AUTO-WASH

| FAULTS                                             | CHECKS                                                                                                    |
|----------------------------------------------------|----------------------------------------------------------------------------------------------------|
| You cannot switch to production with the auto-wash | Check the auto-wash parameter.<br>Check if air is coming on IN at the outlet plate level.<br>Check that the INX diode of the automaton lights on when you<br>push the button.<br>If no, check the air pressure or change the pressure switch<br>(2) |

### **AUTOMATON**

| FAULTS                                                                                | CHECKS        |
|---------------------------------------------------------------------------------------|---------------|
| The automaton is in fault mode (fault diode on) or is not in mode run (run diode off) | Call KREMLIN. |

## **PNEUMATIC**

| FAULTS                                         | CHECKS                                                                                               |
|------------------------------------------------|----------------------------------------------------------------------------------------------------|
| The gauge (35) is blocked to 0 bar / psi.      | Check the general pressure.                                                                          |
|                                                | Change it if necessary.                                                                              |
| The gauge (33) is blocked to 0 bar / psi.      | Check the general pressure and screw the regulator (34).                                             |
|                                                | Check that you are in production                                                                     |
|                                                | Check the spraying air parameter                                                                     |
|                                                | Check the distributor (41)                                                                           |
|                                                | Check the piloting electrovalve via its manual control (9)                                           |
| In production, the total is no longer working. | Check the flowmeter (1). When it's engaging, the IN5 diode of the automaton (6) must be switched on. |
| During a TEST or BATCH program, nothing        | Check if the test valves are open.                                                                   |
| flows from the test outlets TA or TB (29 & 28) | Check that the hoses are not blocked up.                                                             |
|                                                | Check the valves (16 & 31)                                                                           |

## ELECTRO MODE

| FAULTS                                                                                                    | CHECKS               |
|----------------------------------------------------------------------------------------------------|----------------------|
| The electronic supply box (STD 9 power<br>supply unit) does not switch on in production<br>or if it does not switch off when you are<br>waiting | Change the relay (5) |

# 18. DISASSEMBLY - REASSEMBLY

Stop the machine after the flushing. Depressurize the circuits.

### The machine is manufactured under the ATEX agreement and can not be modified. KREMLIN REXSON will not be held responsible for any failure to comply with that instruction.

### MIXER

Unscrew the mixer assembly and replace it with a new one.

### ■ PILOTED VALVES - 200 BAR / 2900.6 PSI (FLUID VALVES AND TEST VALVES)

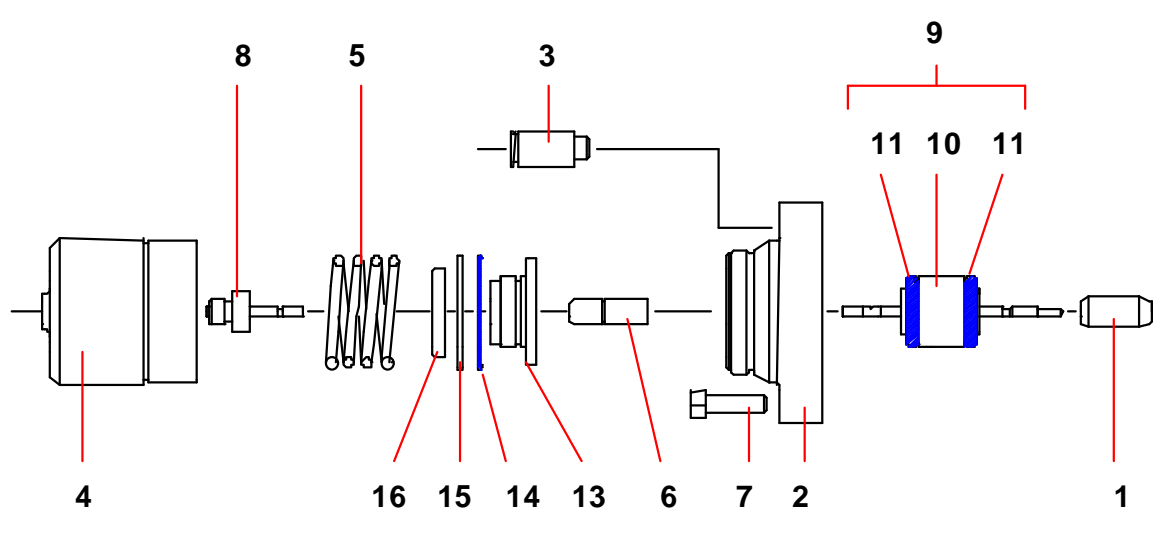

### CARTRIDGE OF A FLUID VALVE (IND. 9)

Unscrew the 3 screws (7).

Remove the valve from the module body.

Unscrew the needle (1) and the cylinder (4).

Hold the rod strainer (6), unscrew the needle rod and remove the cartridge assembly with rod (9).

Assemble the new cartridge (9) into the cylinder support (2) pushing it until the shoulder of the cartridge rests on the shoulder of that support, then reassemble all parts of the valve in reverse order of the disassembly.

Present the valve in front of the module body.

Center the cartridge (9) on the module body then reassemble the screws (7).

### PISTON PACKING (IND. 14)

Unscrew cylinder (4).

Remove spring (5).

Unscrew the opening signal light (8).

Unscrew nut (16).

Remove the support washer (15) and the packing (14).

Clean the parts and change them if necessary.

When reassembling :

Before assembling on the piston (13), take care of shaping the cartridge lip (14) by hand as shown in the above drawing (cartridge turned up on the piston).

The nut (16) must be glued on the piston (13) with loctite adhesive (eg : Loctite 222).

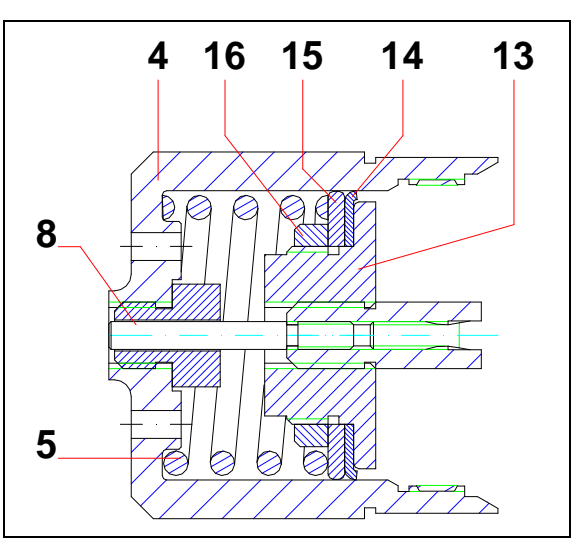

# **19. PREVENTIVE MAINTENANCE PLAN**

| SPARE PARTS<br>P.N°       | Mixer 155.660.080                 |                                 | Flowm eter 055.660.001             | Cartridge 155.535.140           | Cartridge 155.535.140<br>Piston packing 029.711.302          | Cartridge     155.535.140       Piston packing     029.711.302       Cartridge     155.535.140        | Cartridge     155.535.140       Piston packing     029.711.302       Cartridge     155.535.140       Piston packing     029.711.302             | Cartridge     155.535.140       Piston packing     029.711.302       Piston packing     029.711.302       Cartridge     155.535.140       Piston packing     029.711.302       Piston packing     029.711.302       Screen # 6     (pack of 5)       Seal     129.529.918 |
|---------------------------|-----------------------------------|---------------------------------|------------------------------------|---------------------------------|--------------------------------------------------------------|----------------------------------------------------------------------------------------------------|----------------------------------------------------------------------------------------------------|----------------------------------------------------------------------------------------------------|
| TOOLS                     |                                   | Appropriate<br>cleaning solvent |                                    |                                 |                                                              |                                                                                                    |                                                                                                    | Appropriate<br>cleaning solvent                                                                                                    |
| MACHINE<br>STATE          | stop                              | stop                            | stop                               | stop                            | stop<br>stop                                                 | stop<br>stop<br>stop                                                                                  | stop<br>stop<br>stop                                                                                                    | stop<br>stop<br>stop                                                                                                    |
| PERIO<br>DICITY           | 1 year                            | 2 months                        | 1 year                             | 1 year                          | 1 year<br>1 year                                             | 1 year<br>1 year<br>1 year                                                                            | 1 year<br>1 year<br>1 year                                                                                                    | 1 year<br>1 year<br>1 year<br>1 year<br>1 month                                                                                                    |
| TIME<br>EXPECTED          | 2 mn                              | 5 mn                            | 5 mn                               | 10 mn                           | 10 mn<br>10 mn                                               | 10 mn<br>10 mn<br>10 mn                                                                               | 10 mn<br>10 mn<br>10 mn                                                                                                    | 10 mn<br>10 mn<br>10 mn<br>5 mn                                                                                                    |
| OPERATION<br>TO CARRY OUT | Remove and install a new<br>mixer | Remove and clean                | Remove and install a new flowmeter | Remove and change the cartridge | Remove and change the cartridge<br>Change the piston packing | Remove and change the<br>cartridge<br>Change the piston packing<br>Remove and change the<br>cartridge | Remove and change the<br>cartridge<br>Change the piston packing<br>Remove and change the<br>cartridge<br>cartridge<br>Change the piston packing | Remove and change the<br>cartridge<br>Change the piston packing<br>Remove and change the<br>cartridge<br>Change the piston packing<br>Remove and clean the filter<br>screen                                                                                               |
| ELEMENT                   | Mixer                             | Flowmeter                       |                                    | Piloted<br>valve                | Piloted<br>valve                                             | Piloted<br>valve<br>Piloted<br>valve                                                                  | Piloted<br>valve<br>Piloted<br>valve                                                                                                    | Filoted<br>Valve<br>Valve<br>Valve<br>Filter                                                                                                    |
| SUBSET                    | Mixer                             | Meter                           |                                    | Piloted<br>valve                | Piloted<br>valve                                             | Piloted<br>valve<br>Color<br>changer                                                                  | Piloted<br>valve<br>Color<br>changer                                                                                                    | Piloted<br>valve<br>Color<br>changer<br>AIRMIX®                                                                                                    |